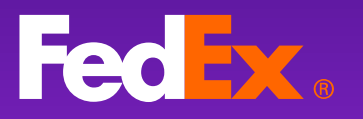

# 特別オファー ユーザーガイド

FedEx

FM-874AE

fedex.com

ENSAID

バージョン 4.0

目次

# 目次

- <u>Section 1 fedex.com / ユーザーIDでサインイン</u>
- <u>Section 2 料金と配達所要時間のページへアクセス</u>
- <u>Section 3 出荷元と仕向け地を入力</u>
- <u>Section 4 出荷内容を入力</u>
- Section 5 見積り結果(特別オファー選択と内容確認)
- <u>Section 6 特別オファーの詳細</u>
- <u>Section 7 特別オファーの手続き方法</u>
  - A. 航空貨物運送状番号の登録(既に航空貨物運送状を作成済)
    - 適用手続き完了、集荷の手配
    - <u>確認メール</u>
    - 航空貨物運送状番号の登録エラー(リトライ機能)
  - B. 特別オファー内で航空貨物運送状を作成
    - 適用手続き完了、書類の印刷と集荷の手配
    - 確認メール、出荷書類
- - <u>特別オファーの保存(見積り期限延長)</u>
  - <u>見積り一覧のご案内</u>

Section 1 - fedex.com / ユーザーIDでサインイン

## Section 1 – fedex.com / ユーザーIDでサインイン

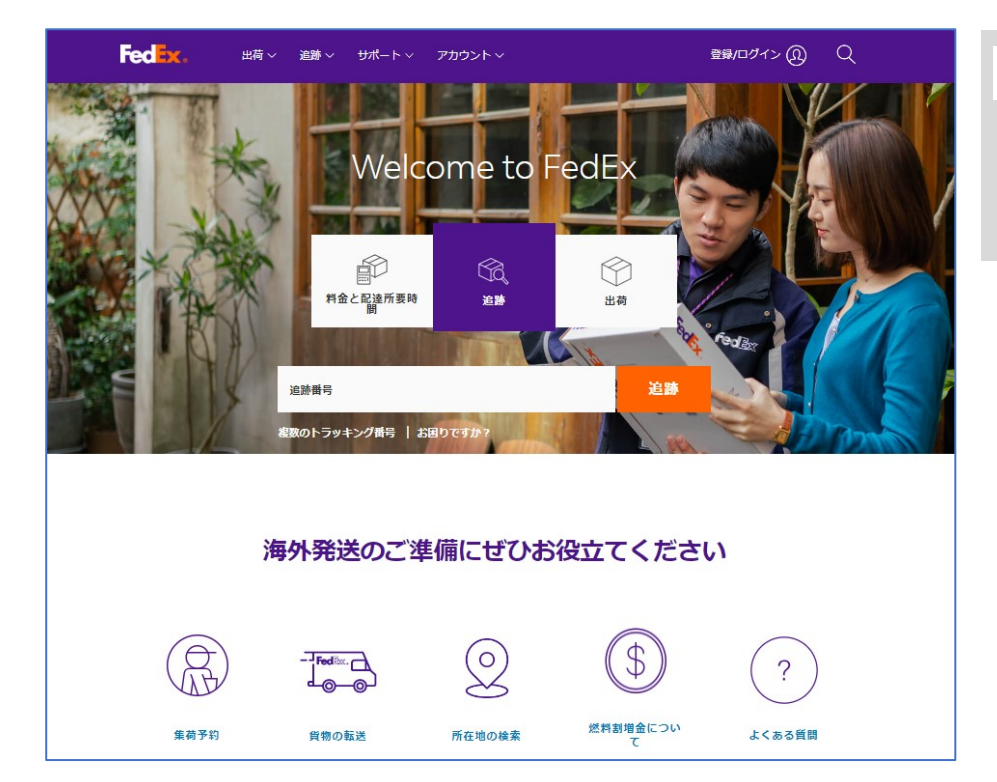

#### ヒント

FedEx Webサイトにアク セスします。

| Fedex. 🗤 | 追跡~ サポート~ アカウント~           | Q     | ▶ 手順 1                                                    |
|----------|----------------------------|-------|-----------------------------------------------------------|
| ユーち      | ザーIDとパスワードを入力してI<br>てください。 | コグインし | 有効なFedExユーザーID<br>とパスワードをを入力し、<br>fedex.comにサインイン<br>します。 |
|          | 既存アカウントのユーザー ID 作成         |       |                                                           |
|          | ב–ש⊣ם<br>FX00000000jp      |       |                                                           |
|          | - CD/ド                     | 表示    |                                                           |
|          | □ ユーザー□を記憶する。              |       |                                                           |
|          | ログイン                       |       |                                                           |

Section 2 – 料金と配達所要時間のページへアクセス

### Section 2 – 料金と配達所要時間のページへアクセス

| Fedex. | 出荷 ~   | 追跡 〜    | サポート〜             | アカウント 〜 |       | FedEx 👧 | Q |
|--------|--------|---------|-------------------|---------|-------|---------|---|
|        | A Star | ALC: NO | Welc              | ome to  | FedEx |         |   |
|        |        | 취율      | し<br>こと配達所要時<br>問 | 追跡      | 出荷    |         |   |
|        |        |         |                   |         |       |         |   |
|        |        | Ī       | フェデッ              | クス運送    | 料金の計算 |         |   |
| 5      | 発送元    |         |                   |         |       |         |   |
|        |        |         |                   |         |       |         |   |
|        | 仕向地    |         |                   |         |       |         |   |
|        |        |         |                   |         |       |         |   |
|        |        |         |                   |         |       |         |   |

#### ▶ 手順 2a

TOP画面の [料金と配達 所要時間] をクリック。

| Fedex. | <u>出荷</u> ~ | 追跡~            | サポート〜 | アカウント 〜 |         | FedEx (D) | Q     |
|--------|-------------|----------------|-------|---------|---------|-----------|-------|
|        | 今すぐ出れ       | ΰ              |       |         |         | (ANALAND) |       |
|        | 出荷ツール       | L              |       | ome to  | o FedEx | 621       |       |
|        | 料金と配込       | 皇所要時間          |       |         |         | A SA      | REL 1 |
| Ser A  | 相包材         |                |       |         |         | Par       |       |
|        | 重量貨物の       | <b>D見積りを</b> 取 | 得     | 「」の、追跡  | 出荷      |           |       |
|        | 集荷の依頼       | 重と管理           |       |         |         |           |       |
|        | すべてのと       | 出荷サービス         |       |         |         |           |       |
|        |             | -              | ノエテン  | リク人連連   | 医料金の計算  |           |       |
| 9      | 送元          |                |       |         |         |           |       |
| 4      | 向地          |                |       |         |         |           |       |
|        |             |                |       |         |         |           |       |
|        |             |                |       |         |         |           |       |
|        |             |                |       |         |         |           |       |

#### ▶ 手順 2b

出荷のプルダウンから [料金と配達所要時間]を クリック。 Section 3 – 出荷元と仕向け地を入力

# Section 3 – 出荷元と仕向け地を入力

| フェデックス運送料金の計算 | ▶ 手順 3                                             |
|---------------|----------------------------------------------------|
| 究送元<br>住向地    | 国/地域を入力、ドロップ<br>ダウンから選択後、郵便<br>番号または都市名を入力<br>します。 |

| 出荷国/地域           | ▶ 手順 4                       |
|------------------|------------------------------|
|                  |                              |
| 出荷地の撃使費号         | 発送元、仕向地の情報を                  |
| 2610000          | 入力した後、[続行] をク<br>リック。        |
| 出荷地をリセット         |                              |
| <b>开型 1</b> 4 年間 | ※ 手順 4以降、出荷元と<br>仕向地の内容を訂正する |
| アメリカ合衆国          | 場合、再度見積りをし直す必要があります。         |
| 仕向地の郵便番号         |                              |
| 38116            | ※配達先が個人宅向けの<br>場合はチェックを入れて   |
| 仕向地をリセット         | ください。                        |
| 配達先は個人宅です        |                              |
| 続行               |                              |

| 出荷国/地域       | 6 KYL               |
|--------------|---------------------|
| アメリカ合衆国 🗸    |                     |
| 出荷地の変便器号     | <u>郵便番号がある地域</u> は、 |
|              | 郵便番号を入力ください。        |
| ★ 郵便借号が必要です。 |                     |
| 出荷地をリセット     | 郵便番号がない地域は、         |
| 住向国/地域       | 御川石で八刀へたらい。         |
| アラブ首長国連邦     |                     |
| 仕向地の都市       |                     |
|              |                     |
| 仕向地をリセット     |                     |
|              |                     |

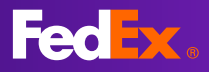

Section 4 – 出荷内容を入力

# Section 4 – 出荷内容を入力

| お客様の貨物詳細を教えてください                                                                        | ▶ 手順 5                                                                                                    |
|-----------------------------------------------------------------------------------------|----------------------------------------------------------------------------------------------------|
| <sup>枢包材*</sup><br>お客様ご用意の梱包材 ✓                                                         | 梱包材を選択                                                                                                    |
|                                                                                         |                                                                                                    |
| バッケージ* パッケージ重量* 寸法 L x W x H                                                            | ▶ 手順 6                                                                                                    |
| 3     30     kg ~     30 × 30 × 30     センチメートル ~       + 別のパッケージを追加                     | 貨物の詳細(パッケージ<br>数、パッケージあたりの<br>重量、パッケージごとの<br>寸法)を入力します。                                                                                                    |
| 3 90 KG<br>希望出荷日はいつですか?                                                                 | 異なる寸法や重量がある<br>場合、「別のパッケージ<br>を追加」をクリック、入<br>力します。                                                                                                    |
| 出荷日*                                                                                    |                                                                                                    |
| 2024年8月19日月曜日                                                                           | ▶ 手順 7                                                                                                    |
| 料金を表示                                                                                   | 実際の出荷日を選択しま<br>す。                                                                                                    |
|                                                                                         | すべての項目を入力後、<br>[料金を表示] を選択して<br>ください。                                                                                                    |
|                                                                                         |                                                                                                    |
| お客様の貨物詳細を教えてください                                                                        | 💡 ヒント                                                                                                    |
| Packaging* お客様ご用意の梱包材  く より高額な賠償責任補償を利用する ⑦  Packages* Package weight* Dimensions L×W×H | この出荷に賠償責任補償<br>が必要な場合は「より高<br>額な賠償責任補償を利用<br>する」にチェックを入れ<br>てください。<br>貨物の詳細欄に運送申告<br>価額(パッケージごと)                                                                                                  |
| 3 30 kg ✓ 30 × 30 × 30 センチメートル ✓<br>Carriage value*                                     | を入力します。(従価料<br>金が適用されます)                                                                                                    |
|                                                                                         | ◎ 選送申告価額を申告および該当する追加料金を<br>支払うことを選択された場合、損失、損害、遅<br>延などが生じた場合のこの貨物に対する当社が<br>責任を負う最大限度額は、当社の運送条件に従<br>い、お客様の申告価額となります。もし、価額<br>を申告されないことを選択された場合、この貨<br>物に対する当社が責任を負う最大限度額は当社<br>の運送条件に準ずるものとします。 |

Section 5 – 見積り結果(特別オファー選択と内容確認)

### Section 5 – 見積り結果(特別オファー選択と内容確認)

| 希望出荷日は(                                                     | ハつですか ?                                                                                                    |              | <b>♀</b> ヒント                                                       |  |  |  |
|-------------------------------------------------------------|----------------------------------------------------------------------------------------------------|--------------|--------------------------------------------------------------------|--|--|--|
| 出荷日*<br>2024年8月19日月曜日                                       | 山荷日・ 2024年8月19日月曜日                                                                                                    |              |                                                                    |  |  |  |
| 出荷された貨物のアカウント別の<br>2024年8月1<br>この貨物の集荷を依                    | 料金と配達日は次のとおりて<br>19日月曜日<br><sup>頼する</sup><br>示 ①<br><sup>ない貨物を出荷する</sup> ⑦                                                                                     | <u>*</u> ф   | ※<br>Door to Doorをご希望の<br>場合は、「この貨物の集<br>荷を依頼する」にチェッ<br>クを入れてください。 |  |  |  |
|                                                             |                                                                                                    |              |                                                                    |  |  |  |
| 合計の表示通貨JPY<br>                                              |                                                                                                    |              | ▶ 手順 8                                                             |  |  |  |
| 到着日 配達予定<br>火,8月20日 8:00<br>FedEx International First®      | ¥ 523,494                                                                                                    | ~            | 特別オファーの表示を確<br>認し、オレンジ色の価格<br>をクリック。                               |  |  |  |
| 配達予定<br>10:30<br>FedEx International Prior<br>Express       | <b>¥ 196,996</b><br>ity°                                                                                                    | ~            | ※<br>仕向国やフライトの搭載<br>スペースの状況によって<br>は表示されないことがあ<br>ります。             |  |  |  |
| 配達予定<br>17:00<br>FedEx International Prior                  | <b>¥ 188,252</b><br>ity⁰                                                                                                    | ~            |                                                                    |  |  |  |
| NRオファー<br>配達予定<br>17:00<br>EndEx International Driver       | <del>¥100,252</del><br>¥ 79,896                                                                                                    |              |                                                                    |  |  |  |
| この特別オファーには、特<br>ビスや遅延が発生した場合<br>ーバックギャランティーは<br>ていません 詳細を読む | <sup>MJ<sup>4</sup><br/><sup>MJ<sup>4</sup>-</sup> 見積り画面の表示<br/><sup>MJ<sup>4</sup></sup><br/><sup>C</sup><sup>3</sup><sup>2</sup><sup>3</sup><br/>れません。</sup> | だけで<br>適用さ   |                                                                    |  |  |  |
|                                                             | 7                                                                                                    |              |                                                                    |  |  |  |
| 特別オファーとは、次のサービス制限が適                                         | 用される貨物を対象とした割引料金⁻                                                                                                    | です。          |                                                                    |  |  |  |
|                                                             | <b>特別オファー</b><br>(最大8割引き)                                                                                                    | <b>西</b> 常料金 | <b>ドレト</b><br>特別オファーは、一部                                           |  |  |  |
| 選択した日に到着します                                                 |                                                                                                    |              | リーヒスが利用でさません。                                                      |  |  |  |
| 危険物<br>(例:可燃性、毒性または腐食性物質)                                   | ×                                                                                                    |              |                                                                    |  |  |  |
| 通問業者指定サービス<br>(お客様の過問業者を通問処理のために指定することができま                  | .ज) ×                                                                                                    |              |                                                                    |  |  |  |
| 価格およびその他のサービス機能に関する契約上の合意                                   | ×                                                                                                    |              |                                                                    |  |  |  |

Section 6 – 特別オファーの詳細

# Section 6 – 特別オファーの詳細

| Fed                                     | 🧶 見抜り                                                                                                    | ▶壬順。                                                                                                    |
|-----------------------------------------|----------------------------------------------------------------------------------------------------|----------------------------------------------------------------------------------------------------|
|                                         | お客様                                                                                                    | ▶ 丁順 5                                                                                                    |
|                                         |                                                                                                    | 特別オファーの見積り内                                                                                               |
|                                         | IAPAN 出荷地 UNITED STATES 仕向地                                                                                                    | 容を確認します。                                                                                                  |
|                                         | 出現元<br>2510000_JAPAN         地図         航空写真         ###           * 計画を<br>38116_UNITED STATES         ・・・・・・・・・・・・・・・・・・・・・・・・・・・・・・・・・・・・                                                                                                    | ページ上部に見積り番号<br>が表示されます。<br>「料金の内訳」をクリッ<br>クすると内訳が表示され                                                     |
|                                         | 合計意業 単体結, 0.5 パンチ 埋金対象の事業 遅ス中も価値 パッケージの詳細 へ 3 個数 0.081 メートル <sup>3</sup> 90.00 キログラム JPV 0                                                                                                    | より。<br>                                                                                                   |
|                                         | 3 パレット/スキッド, 30 × 30 センチメートル, 30 キログラム                                                                                                    | 有効期限はページ下部に                                                                                               |
|                                         | 本商日 (現地時期)<br>2024年8月19日月曜日 17:30 2024年8月20日火曜日 17:00 いいえ JPY 79.896                                                                                                    | 内に手続きを完了する必要があります。                                                                                        |
|                                         | alまサービス Allまオブション 特別ONE-OFF信格**<br>FEDEXINTERNATIONAL ドア・ツー・ドア (DTD) はい<br>PRIORITY                                                                                                    |                                                                                                    |
|                                         | omati @<br>5000 allematika                                                                                                    | オファー)の利用条件が                                                                                               |
|                                         |                                                                                                    | 表示されます。                                                                                                   |
|                                         | 被助合计编程金                                                                                                    |                                                                                                    |
|                                         | ● 有効期限Wednesday August 14, 2024 16:29 JST (残り0時間48分です).                                                                                                    |                                                                                                    |
|                                         | August 19,2024 16:30 JSTまで延長 <mark>見格りを保存。</mark>                                                                                                    |                                                                                                    |
|                                         | FedEX契約条件が週期になれます<br>料金は操使された原物規模に基づきます。これには追加料金やオプションが含まれますが、即税あよびその危税をは含まれません。                                                                                                    | 💡 ヒント                                                                                                    |
| L                                       | ・特別のMEGF時間が実際の貨物と一致しない場合は、fedex.comのフェデックス正規運送料金、または経営するフェデックス運送サービス契約で明示的に回答されている料金が適用されます。<br>2. 寸点重整の判断には、フェデックスの様果は背法が使用されます。fedex.comで登定されている原料期間会やその色の特別地級手数料が貨物に適用されます。                                                                                                    | 日建山亚日は明正人主山                                                                                               |
|                                         | 航空貨物運送状をすでにお持ちの場合は、以下に番号を入力してください。<br>航空貨物運送状画号*                                                                                                    | 見積り番号は向い合わせ<br>の際に必要です。                                                                                   |
| ** 特<br>1. <mark>世</mark><br>2. 寸<br>数料 | 時初のNE-OFF価格<br>告された貨物情報が実際の貨物と一致しない場合は、fedex.comのフェデックス正規運送料金、または該当するフェデックス運<br>トビス契約で明示的に同意されている料金が適用されます。<br>法重量の判断には、フェデックスの標準計算法が使用されます。fedex.comで設定されている燃料割増金やその他の特別取扱手<br>が貨物に適用されます。<br>ロロのり度we<br>航空貨物運送状をまだお持ちでないお客様で、航空貨物運送状の作成をご希望の場合は、「航空貨物運送状を作成」ボタンをク<br>リックして、fedex.comのログインIDとパスワードを入力し、ログインしてください。<br>注:ログインすると、すべての見積りを表示するオブションも表示されます。<br>航空貨物選送状を作成す<br>る | 申告された貨物情報と実際の貨物と一致しない場合は、fedex.comのフェ<br>デックス正規料金、または該当するフェデックス<br>運送サービス契約で明示<br>的に同意されている料金<br>が適用されます。 |
|                                         | ご不明な点がございますか? お電話いただくか、jp-qdesk@fedex.comへメールを送信してください。                                                                                                    |                                                                                                    |
|                                         | © FedEx 1995-2024 利用規則(セキュリティとブライバシー                                                                                                    |                                                                                                    |

Section 7 – 特別オファーの手続き方法

# Section 7 – 特別オファーの手続き方法

| х.                         | 見積り                                                                                                    |                                                                                                    | ▶ 壬順 10                                                       |
|----------------------------|----------------------------------------------------------------------------------------------------|----------------------------------------------------------------------------------------------------|---------------------------------------------------------------|
|                            | お客様                                                                                                    |                                                                                                    |                                                               |
|                            | JAPAN 出荷地 UNITED STATES 仕向地<br><sup>展版 D                                   </sup>                                                                                                    |                                                                                                    | 特別オファーの適用手続<br>きを進めます。                                        |
|                            | 単間末<br>2610000, JAPAN         地図 航           中総物<br>38116, UNITED STATES         単図                                                                                                    | 空写真<br>27 (20)<br>27 (20)<br>2 | 既に作成された航空貨物<br>運送状番号の入力、また<br>は航空貨物運送状を作成<br>します。             |
|                            |                                                                                                    | (======>==============================                                                                                                    | <u>既に作成された航空貨物</u><br><u>運送状番号の入力</u>                         |
|                            | 3 / (レット                                                                                                    | - /スキッド, 30 x 30 x 30 センチメートル, 30 キログラム                                                                                                    | ▶ 手順 A-11 へ<br>( <u>10ページへ</u> )                              |
| s<br>A<br>F                |                                                                                                    | <sup>ма*</sup> JPY 79,896                                                                                                    | <u>航空貨物運送状を作成</u><br>▶ 手順 B-11 へ                              |
| F                          | RIORITY<br>MIER 0<br>000                                                                                                    | 料金内积~                                                                                                    | ( <u>14ページへ</u> )                                             |
|                            | 総和調場会<br>フレイト<br>税均会付額税金<br>税10-0146                                                                                                    | ل۲۷ (16,866<br>۱۳۷ (42,310<br><b>J۳۷ (27,996</b>                                                                                                    |                                                               |
|                            | ないまたのです。<br>有効期間Wednesday August 14, 2024 16:20, IST (建いの時間48分です)                                                                                                    |                                                                                                    | ♀ ヒント                                                         |
| Fe 料 ** 1.1<br>2. <u>角</u> | もう少し時間が必要ですか?クリックして見積りオファーの期限をMonday August 19<br>Excepted が認用されます<br>utgenent/September まうきます。これには認知時やオプションが含まれますが、開発あよびその急発会は含まれません。<br>SHONG-OFHING<br>RacTUL時期時期に実際の時間と一致しない場合は、fedes.comのフェデックス20税運送目を、または怒当するフェデックスス<br>特徴をWindle.L フェデックスの酵素材が高少な用されます。Mode.comで安定されている感料調査やその他が特別の限引<br>空貨物運送状をすでにお持ちの場合は、以下に番号を入力してください。 | 9,202416:30 JSTまで延展 <mark>現店りな保存。</mark>                                                                                                    | = <b>見積り保存</b> =<br>有効期限までに手続きが<br>完了できない場合は、見<br>積りを保存することが出 |
|                            | 航空與物運送伏爾号。                                                                                                    |                                                                                                    | 来ます。 (有効期間延<br>長)                                             |
|                            | この目物に関する単血のEメールをご希望ですか? ③<br>私は <u>思想</u> に記載される契約条件を挟み、増新し、同意します。また、Fe6Edが私の個人構築をどのように利用するかについて<br>い                                                                                                    | くも増加しています。 <u>利用用的とセキュリティとブライバレー</u> をご得加くださ                                                                                                    | 手続き方法は <u>23ページ</u> を<br>参照ください。                              |
| 息し                         | 空貨物運送状をまだお持ちでないお客様で、航空貨物運送状の作成をご希望<br>ックして、fedex.comのログインIDとパスワードを入力し、ログインしてくだ<br>::ログインすると、すべての見積りを表示するオプションも表示されます。                                                                                                    | の場合は、「航空貨物運送状を作成」ボタンをク<br>さい。                                                                                                    |                                                               |
|                            | 航空貨物運送状を作成す<br>る                                                                                                    |                                                                                                    |                                                               |
|                            | ご不明からがございますか? お雰話いただくか in-ordeskのfar                                                                                                    | lex.comへメールを送信してください。                                                                                                    |                                                               |
|                            |                                                                                                    |                                                                                                    |                                                               |

▶ 手順 A-11

号を入力します。

💡 ヒント

が送信されます。 (12ページ参照)

▶ 手順 A-12

💡 ヒント

見積り情報と航空貨物運 送状番号の情報が一致し ていない場合、特別オ ファーの料金を適用をす ることができません。

諸条件を確認し同意した 上でチェックボックスに チェックを入れて[出荷 の確認]をクリック。

12桁の航空貨物運送状番

登録されているメールア ドレス以外に確認メール を希望する場合、確認E メールに設定すると手続 きが完了後、確認メール

Section 7 / A. 航空貨物運送状番号の登録(既に航空貨物運送状を作成済)

### A. 航空貨物運送状番号の登録(既に航空貨物運送状を作成済)

| お客様                                                                                                    |                                                                                                    |                                                                                                    |                                                                                                    |
|----------------------------------------------------------------------------------------------------|----------------------------------------------------------------------------------------------------|----------------------------------------------------------------------------------------------------|----------------------------------------------------------------------------------------------------|
| JAPAN 出荷地<br><sub>見積もり番号 12638229</sub>                                                                                                    | UNITED STATES 仕                                                                                                    | 向地                                                                                                    |                                                                                                    |
| 世現元<br>2610000, JAPAN<br>ぞ 作用地<br>36116, UNITED STATES                                                                                                    |                                                                                                    | 地図 航空写真                                                                                                    | 277 C                                                                                                   |
| <sup>合計数量</sup><br>3 個数                                                                                                    | 総体柄, 立方インチ 国金利息<br>0.081 メートル <sup>3</sup> 90.00                                                                                                    | <sup>800 東星</sup> 運送中告告請<br>キログラム JPY 0                                                                                                    | パッケージの詳細 ^                                                                                              |
|                                                                                                    |                                                                                                    | 3 パレット/スキッド, 30 × 3                                                                                                    | 0 x 30 センチメートル, 30 キログラ <u>/</u>                                                                        |
| <sup>集商日(現地時間)</sup><br>2024年8月19日月曜日 17:<br><sup>記述サービス</sup><br>FEDEX INTERNATIONAL<br>PRIORITY                                                                                                    | <ul> <li>2024年8月20日火曜日 17:00</li> <li>2024年8月20日火曜日 17:00</li> <li>2024年8月20日火曜日 17:00</li> <li>2024年8月20日火曜日 17:00</li> </ul>                                                                                                    | マネーバックギャランティー湖度*<br>) しいしえ<br>特別ONE-OFF価格**<br>(よし)                                                                                                    | JPY 79,896                                                                                              |
| DIM除数 ③<br>5000                                                                                                    |                                                                                                    |                                                                                                    | 料金内訳へ                                                                                                   |
|                                                                                                    |                                                                                                    | 燃料 <b>別増</b> 金<br>フレイト<br>税抜合計編税金<br>税込金計額                                                                                                    | JPY 16,986<br>JPY 62,910<br>JPY 79,896                                                                  |
| <ul> <li>有効期限Wednesday Augu</li> <li>もう少し時間が必要ですた</li> <li>・・・・・・・・・・・・・・・・・・・・・・・・・・・・・・・・・・・・</li></ul>                                                                                                    | st 14, 2024 16-29 JST (残り)0時間485<br>い? クリックして見積りオファーの期<br>れには追旋時令やオブションが含まれますが、間税<br>ない場合は、64mccomのフェデックス正規調送料金                                                                                                    |                                                                                                    | まで延長 <mark>見着りを保存。</mark><br>まで延長 <b>見着りを保存。</b>                                                        |
| 有効期限Wednesday Augu もう少し時間が必要ですが  ***が必要ですが #************************************                                                                                                    | st 14, 2024 16:29 JST (残りの時間485<br>いクリックして見積りオファーの別<br>(れには2058時ややオジッンが3まれますが、1988)<br>ない場合は、64mccomのフェデックス平期33時<br>時間時/0月871まま、64mccomのアロスコンに<br>持ちの場合は、以下に番号を入っ                                                                                                    | かしたおから<br>分です)、<br>明友をMonday August 19, 2024 16:30 JST<br>ちょびその色根金は含まれません。<br>、または新やりをひってデックス運送サービス新的で明亮的<br>にお知道なりまのつったが回転用き有好が時に、2回なれま<br>力してください。                                                                                                    | まで延長 <mark>見積りを保存。</mark><br>調整encuSHet/WHenay,                                                         |
| <ul> <li>有効期限Wednesday Augu<br/>もう少し時間が必要ですが</li> <li>たもう少し時間が必要ですが</li> <li>たき、2000年1月月間にはすぎ</li> <li>たき、2000年1月月間には、ここのののの</li> <li>ためのたらでは、2000年1月間の次期の次期の一般などのの</li> <li>ためのたらでは、2000年1月間の次期の次期の次期の次期の次期の次期の次期の次期の次期の次期の次期の次期の次期の</li></ul>                                                                                                    | st 14, 2024 16:29 JST (残り0時間485<br>い? クリックして見積りオファーの刷<br>cnicは200時をやオフションが含まれますが、開税<br>tax 場合は、Marketののフェデックス正規選ぶ料金<br>特徴型が提案した。Marketのので見たさいで<br>持ちの場合は、以下に番号を入え                                                                                                    | かごうかが<br>一<br>一<br>です).<br>り、<br>のしてください。<br>のしてください。                                                                                                    | まで延長 <mark>見積りを保存。</mark><br>:S用面されている特金が適用されます。<br>-                                                   |
| <ul> <li></li></ul>                                                                                                    | st 14, 2024 16:29 JST (残りの時間485<br>いクリックして見積りオファーの別<br>(れには2050時ややオブションが3まれますが、1988)<br>ない場合は、64mccomのフェデックス平期3時時<br>時間時/(月間71まま、64mccomのアロスアンド<br>持ちの場合は、以下に番号を入う<br>(4度ですか? <sup>①</sup>                                                                                                    | かです).<br>明をMonday August 19, 2024 16:30 JST<br>たびその色根金は含まれません。<br>、または新的するフェデックス運業サービス取得で明真的<br>(のは知道をひえの色の新聞の用意者が/(計)に、影響スカル<br>力してください。                                                                                                    | まで延長 <mark>見積りを保存。</mark><br>思想されている料金が適用されます。<br>r                                                     |
| <ul> <li>有効期限Wednesday Augu<br/>もう少し時間が必要ですが<br/>150%と40%にとする。</li> <li>150%と50%には、175%の(150%)</li> <li>175%と50%には、175%の(150%)</li> <li>175%と50%(150%)</li> <li>175%と50%(150%)</li> <li>175%を50%(150%)</li> <li>175%を50%(150%)</li> <li>175%を50%(150%)</li> <li>175%</li> <li>175%</li></ul> | st 14, 2024 16:29 JST (残りの時間485<br>いクリックして見積りオファーの別<br>ににには2050時ややオブションが3まれますが、10002<br>いい場合に、6400 com 27 モデックス球用業利用<br>特別型が27 FT 15 - 6400 com 27 モデックス球用業利用<br>特別型が27 FT 15 - 6400 com 27 モデックス球用業利用<br>特別型が27 FT 15 - 6400 com 27 モデックス球用業利用<br>(400 com 27 モデックス球用業利用<br>(400 com 27 モデック)<br>(400 com 27 モデック)<br>(400 com 27 Eo<br>(400 com 27 Eo<br>(400 com | かです).<br>即見をMonday August 19, 2024 16:30 JST<br>ちょびその他根金は含まれません。<br>、または新りまるフェデックス違スサービス知りで明られ<br>いければきのぞっの他の前の回る方ががまたによります。<br>ちしてください。<br>最近のように利用するかについても増加しています。利用                                                                                                    | まで延長 <mark>見積りを保存。</mark><br>回題されている料金が適用されます。<br>*                                                     |
| <ul> <li>有効期限Wednesday Augu<br/>もう少し時間が必要ですが、</li> <li>キョンし時間が必要ですが、</li> <li>***</li> <li>***</li> <li>***</li> <li>***</li> <li>***</li> <li>***</li> <li>***</li> <li>***</li> <li>***</li> <li>***</li> <li>**</li> <li>**</li></ul>                                                                             | st 14, 2024 16:29 JST (残り)0時間465<br>ハクリックして見積りオファーの周<br>れには急燃料ややオフションが含まれますが、回帰<br>ない場合は、体体scomのフェデックス正規選手件<br>持ちの場合は、以下に番号を入す<br>持ちの場合は、以下に番号を入す<br>か<br>か<br>か<br>か<br>か<br>か<br>か<br>か<br>か<br>か<br>か<br>か<br>か                                                                                                    | かです).<br>明定をMonday August 19, 2024 16:30 JST<br>5:50その意味をは意まれません。<br>、または低当するフェデックス選びサービス取りで用同時<br>15日間できなりたののなどの開発すりが比い。意味いれた<br>カレてください。<br>Eをどのように利用するかについても現解しています。利用<br>比荷の確認                                                                                                    | まて延長 <mark>見信りを保存。</mark><br>:同意されている林参が周期されます。<br>(<br>                                                |
| <ul> <li>有効期限Wednesday Augu<br/>もう少し時間が必要ですた</li> <li>もう少し時間が必要ですた</li> <li>・</li></ul>                                                                                                    | st 14, 2024 16:29 JST (残り)時間465<br>>> クリックして見積りオファーの別<br>CHLCは205時後やオブションが含まれますが、 同税<br>ない頃谷は、 Rdsr.comのフェデックス正明道専務<br>時間3400 第2715 年、 Churcomの2000 51717<br>持ちの場合は、 以下に番号を入力<br>活動ですか? ③<br>M<br>>、 戦知、 同意します。また、 FeELが毛の和人類<br>こちでないいお客様で、 航空貨物運<br>コグインIOと/ パスワードを入力し<br>、ての見積りを表示するオプション                                                                                                    | COLLEMPLE      Pです).      IRをMonday August 19, 2024 16:30 JST      scJでの意味をは真まれません。      . または私当するフェデックス連携サービス規作で開設的      the activation and activation and activation      bulce ください。      KecourseCHMMF3D/COURCEMENTLE.      Kingの確認      Kingの確認      Kingの確認      CourseCHMMF3D/COURCEMENTLE.      CourseCHMMF3D/COURCEMENTLE.      COURSECHMF3D/COURSECHMF3D/COURSECHMF3D/COURSECHMF3D/COURSECHMF3D/COURSECHMF3D/COURSECHMF3D/COURSECHMF3D/COURSECHMF3D/COURSECHMF3D/COURSECHMF3D/COURSECHMF3D/COURSECHMF3D/COURSECHMF3D/COURSECHMF3D/COURSECHMF3D/COURSECHMf3D/COURSECHMf3D/COURSECHMf | まで延長 <mark>見値りを保存。</mark>                                                                               |
| <ul> <li>              有効期限Wednesday Augu<br/>もう少し時間が必要ですが<br/>・             もう少し時間が必要ですが<br/>・             ・</li></ul>                                                                                                    | st 14, 2024 16:29 JST (残り)時間469<br>ハクリックして見積りオファーの周<br>コロビは20時時やオブションが含まれますが、回税2<br>ない場合に、federcomのフェデックス正規選挙件会<br>掛ちの場合は、以下に番号を入え<br>持ちの場合は、以下に番号を入う<br>の<br>か、専知に、同意します。また、FedEU/&00個人構成<br>こちでないわ客様で、航空貨物選び<br>コグインID と/(スワードを入力し<br>こての見積りを表示するオプション<br>航空貨物                                                                                                    | <ul> <li>シンススクリロ</li> <li>ウです)、</li> <li>明復をMonday August 19, 2024 16:30 JST</li> <li>ちよびその意味をは意まれません。</li> <li>ホンスタンス 環路サービス取りて販売時<br/>10日間をなったのような思想を見ています。</li> <li>カレしてください。</li> <li>とないのたちに利用するかについても増加しています。</li> <li>出<br/>着の存取</li> <li>差状の作成をご希望の場合は、「航空</li> <li>シンも表示されます。</li> <li>運送状を作成する</li> <li>(二)</li> <li>(二)</li> <li(二)< li=""> <li(二)< li=""> <li>(二)</li></li(二)<></li(二)<></ul>                                                                                                    | まて延長 <b>見俗りを保存。</b><br>:周囲されている林参が周囲されます。<br>(1)<br>:明た <u>ビキュリティとブライバシ</u> ーをご称述くださ<br>空質物運送状を作成」ボタンをク |
| <ul> <li>              有効期限Wednesday Augu<br/>もう少し時間が必要ですが<br/>まう少し時間が必要ですが<br/>**             **</li></ul>                                                                                                    | st 14, 2024 16:29 JST (残り)時間465<br>ハクリックして見積りオファーの別<br>にには30時時やオブションが急まれますが、 原拠<br>は14, 1994 (1995) - 25 アックス目前連載時後<br>15 日本のののマンデックス目前連載時後<br>15 日本のののマンデックス目前連載時後<br>15 日本のののマンデックス目前連載時後<br>15 日本のののマンデックス目前連載時後<br>15 日本のののマンデックス目前<br>16 日本のののマンデックス目前<br>17 日本のののマンデックス目前<br>17 日本のののマンデックス目前<br>17 日本のののマンデックス目前<br>18 日本のののマンデックス目前<br>18 日本のののマンデックス目前<br>18 日本ののマンデックス目前<br>18 日本のののマンデックス目前<br>18 日本のののマンデックス目前<br>18 日本のののマンデックス目前<br>18 日本のののマンデックス目前<br>18 日本のののマンデックス目前<br>18 日本のののマンデックス目前<br>18 日本のののマンデックス目前<br>18 日本のののののののののののののののののののののののののののののののののののの                                                                                                    | または低当するうこテックス違いとしたがでも思想しています。担当 などのように利用するかについても思想しています。担当 などのように利用するかについても思想しています。担当 などのように利用するかについても思想しています。担当 などのように利用するかについても思想しています。担当 などのように利用するかについても思想しています。担当 などのように利用するかとついても思想しています。                                                                                                    | まで延長 見位りを保存。<br>環想されている特徴が適用されます。                                                                       |
| <ul> <li></li></ul>                                                                                                    | st 14, 2024 16:29 JST (残り)時間465<br>ハクリックして見積りオファーの別<br>コロビロ20時時キやオフェーンが含まれますが、原税<br>ない場合は、保健なのロジフェデックス正規選手枠<br>特古の場合は、以下に番号を入了<br>持ちの場合は、以下に番号を入了<br>かの<br>かの<br>かの<br>かの<br>かの<br>かの<br>の<br>の<br>の<br>の<br>の<br>の<br>の<br>の<br>の<br>の<br>の<br>の<br>の                                                                                                    |                                                                                                    | まて延長<br>見借りを保存。                                                                                         |

Section 7 / A. 適用手続き完了、集荷の手配

# A. 適用手続き完了、集荷の手配

| Fed Exc. 見続り                                                                                                    |                                                        |
|----------------------------------------------------------------------------------------------------|--------------------------------------------------------|
| 送り状番号のご連絡を承りました<br>次のステップ:                                                                                                    | 特別オファーの適用が<br>完了しました。                                  |
|                                                                                                    |                                                        |
| (の) 員物が適切に準備されていることを確認してくたさい。お何物の増担に関するカイトラインをこちらでご確認い<br>ただけます。                                                                                                    |                                                        |
| お客様                                                                                                    | ▶ 手順 A-13                                              |
| JAPAN 出荷地 UNITED STATES 仕向地<br><sup>見現在D 叠号 12638229</sup>                                                                                                    | 集荷の手配を行います。                                            |
| 世界         出現用           2810000, JAPAN         約空写真           116, UNITED STATES         116, UNITED STATES                                                                                                    | <u>輸出の集荷手配</u><br>カスタマーサービスに電<br>話をかけ、集荷を手配し<br>てください。 |
| ☆#問題 EF4時, 0.57ィンチ III 本が知道 III (1.57 - 1.50 - 1.50 - 1 | <u>輸入の集荷手配</u><br>現地荷送人様から現地                           |
| <ul> <li>素目目(現地時間)</li> <li>2024年8月19日月曜日17:30</li> <li>2024年8月20日火曜日17:00</li> <li>いいえ</li> <li>JPY 79,896</li> </ul>                                                                                                    | FedExに連絡いただき集<br>荷を手配してください。                           |
| <ul> <li>総合理的構成に執行</li> <li>総成サービス</li> <li>総成オプション</li> <li>FEDEX INTERNATIONAL</li> <li>ドア・ツー・ドア (DTD)</li> <li>PRIORITY</li> </ul>                                                                                                    |                                                        |
| 1111/04E-0FF/IBE** DIMIER ①<br>(よし) 5000 料金内沢〜                                                                                                    | 日本から集荷の手配をさ<br>れる場合は <u>リモート・</u><br>ピックマップ・サービス       |
| FedEの気料条件が適用されます<br>料会は操作された特徴状態に変づきます。これには追旋料会やオプションが含まれますが、現発およびその危険会は含まれません。                                                                                                    | <u></u> をご利用ください。                                      |
| **特別のAE-GH49編<br>19年4月にた時時時間には実現のの時を一致しない場合は、Rdsr.comのジェデックス正規選送性者、または怒当すジュデックス運営と一とス数的に時間がに同時されている料金が透明されます。<br>2. 特別意味の時間には、ジェデックスの感情が形成が使用されます。feake.comで放発されている原料語解集中でののの特別和服装学校和公開AE-EFAFEであった。                                                                                                    |                                                        |
|                                                                                                    |                                                        |
| ** 特別ONE-OFF価格<br>1. 申告された貨物情報が実際の貨物と一致しない場合は、fedex.comのフェデックス正規運送料金、または該当するフェデックス運<br>送サービス契約で明示的に同意されている料金が適用されます。<br>2. 寸法重量の判断には、フェデックスの標準計算法が使用されます。fedex.comで設定されている燃料割増金やその他の特別取扱手<br>約割が後端に適用されます。                                                                                                    |                                                        |
|                                                                                                    |                                                        |

| Fed <mark>ex.</mark>                                                                                                    |                | Q× |
|----------------------------------------------------------------------------------------------------|----------------|----|
|                                                                                                    | リモートビックアップ     |    |
|                                                                                                    | リモートビックアップサービス |    |
| A Contraction of the local division of the local division of the l | リモートビックアップ依頼   |    |
| AR A COR                                                                                                    | リモートピックアップ用紙   |    |
|                                                                                                    | リモートビックアップ体験用紙 |    |

#### 💡 ヒント

リモート・ピックアッ プ・サービスは、 FedEx Webサイトより検索くだ さい。

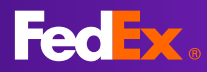

Section 7 / A. 確認メール

### A. 確認メール

| 見積りのご確認: ID 12638229                                                                    | 💡 ヒント                                                              |
|-----------------------------------------------------------------------------------------|--------------------------------------------------------------------|
| FedEx <fedex@message.fedex.com>       ⑤ 这個 ⑤ 全具应返值 → 転送 [ ● ]</fedex@message.fedex.com> | 登録のメールアドレスま                                                        |
| ① このメッセージの表示に問題がある場合は、ここをクリックして Web ブラウザーで表示してください。                                     | たは、10ページにて設定                                                       |
| 料金が確定しました。次は集荷の予約をしましょう。(画像が表示されませんか? <u>Web ページとして表示</u>                               | したメールアドレスに確<br>認メールが送信されます。                                        |
| Fedex.                                                                                  | *                                                                  |
| 送り状番号のご連絡を承りました                                                                         | 弊社に提供した情報のす<br>べてまたは一部が不正確/<br>不十分である場合、見積<br>もり料金の正確性に影響<br>が出ます。 |
| 貸物が適切に準備されているかご確認ください。貨物の梱包に関するガイドライ<br>ンを <u>こちら</u> でご確認いただけます。                       |                                                                    |
| <u>集荷を子約</u><br>あなたの FedEx チーム                                                          |                                                                    |

これで 航空貨物運送状番号の登録(既に航空貨物運送状を作成済) の手続きは終了です。

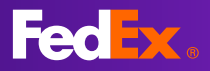

Section 7 / A. 航空貨物運送状番号の登録エラー(リトライ機能)

### A. 航空貨物運送状番号の登録エラー(リトライ機能)

| ✓ 私は規約に記載される契約条件を読み、理解し、同い。                                           | lします。また、FedExが私の個人情報をどのように利用するかについても理解しています。 <u>利用規約</u> と <u>セキュリティとブライバシー</u> をご確認く                  | ださ       |
|-----------------------------------------------------------------------|----------------------------------------------------------------------------------------------------|----------|
| この航空貨物運送状(AWB)の番号は見<br>理を行う間、この見積りは最大24分間変<br>しい航空貨物運送状を作成することもで:     | つかりませんでした。この航空貨物運送状番号を確認する場合は、【持行】をクリックしてください。<br>きすることはできませんのでご注意ください。その他、【航空貨物運送状を作成する】をクリックし<br>ます。 | 。処<br>て新 |
|                                                                       | 出荷の確認 総行                                                                                               |          |
| 航空貨物運送状をまだお持ちでない<br>リックして、fedex.comのログイン <br><b>注:</b> ログインすると、すべての見積 | 6客様で、航空貨物運送状の作成をご希望の場合は、「航空貨物運送状を作成」ボタン<br>とパスワードを入力し、ログインしてください。<br>0を表示するオプションも表示されます。               | をク       |
|                                                                       | 航空貨物運送状を作成する                                                                                           |          |
|                                                                       |                                                                                                    |          |

#### 💡 ヒント

航空運送状番号の確認が 出来ない場合、照合を一 定時間続けることが出来 ます。照合を続ける場合 は、[続行]をクリックし てください。

#### Ж

[続行]をクリックするこ とにより、特別オファー の料金適用を確約するも のではありません。必ず 処理結果をご確認下さい。

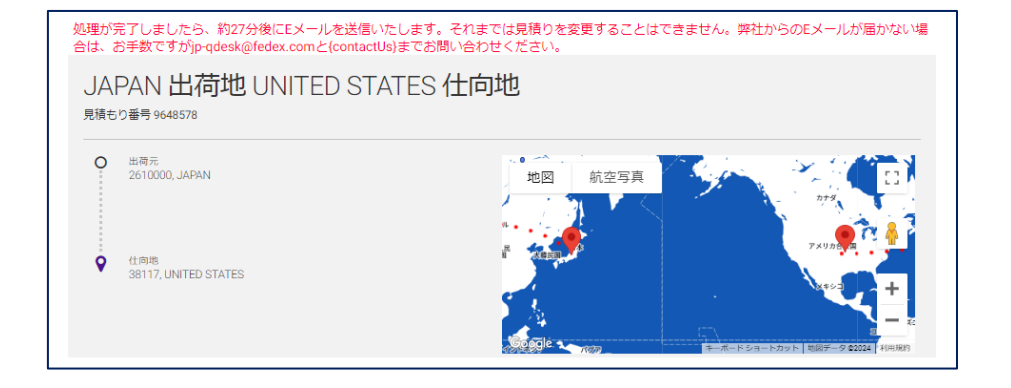

|                                                                                                    | 処理結果 - 失敗                                            |
|----------------------------------------------------------------------------------------------------|------------------------------------------------------|
| 【必ずご確認ください】見積ID9471772の提案書:、JPから、SGまで                                                                     |                                                      |
| FedEx <fedex@message.fedex.com><br/>宛先</fedex@message.fedex.com>                                          | <ul> <li>④ 5 这 《5 全員に 这 信 → 転送</li> <li>●</li> </ul> |
| Eメールが正しく表示されない場合は、こちらをクリックしてく                                                                             | (feat v.                                             |
| Fedex.                                                                                                    |                                                      |
|                                                                                                    |                                                      |
| この度は FedExをお選びいただき、誠にありがとうございます。                                                                          | •                                                    |
| お客様の航空貨物運送状 XXXXXX の見積りを確認する<br><u>こちら</u> をクリックして、この問題に関する詳細をご確認火ださい。                                    | 5ことができません <i>で</i> した。                               |
| 上記の航空貨物運送状で出荷されている場合、提案書に記載<br>は貨物に適用されません。代わりに、fedex.comで定められて<br>金または該当する FedEx 運送サービス契約で明元的に合意さ<br>ます。 | されているお見様り金額<br>いる FedEX正規運送料<br>なれている料金が適用され         |
| FedEx チーム                                                                                                 |                                                      |

#### 💡 ヒント

照合を受け付けた場合の ご案内です。処理中はお 見積り、運送状情報を変 更することは出来ません。

処理結果はEメールにて ご確認下さい。

<u>処理結果 - 成功</u> 確認メールが送信されま す。(12ページ参照)

<u>処理結果 - 失敗</u> 照合が出来なかった通知 が送信されます。結果の 詳細はリンクよりご確認 下さい。 Section 7 / B. 特別オファー内で航空貨物運送状を作成

# B. 特別オファー内で航空貨物運送状を作成

| 2016.2                                                                                                    |                                                                                                    |                                                                                                    |                                                                                                    |                                                                                                    |
|----------------------------------------------------------------------------------------------------|----------------------------------------------------------------------------------------------------|----------------------------------------------------------------------------------------------------|----------------------------------------------------------------------------------------------------|----------------------------------------------------------------------------------------------------|
| お客様                                                                                                    |                                                                                                    |                                                                                                    |                                                                                                    |                                                                                                    |
| JAPAN 出存<br><sub>見積もり番号 12638229</sub>                                                                                                    | 市地 UNITED STATE                                                                                                    | ES 仕向地                                                                                                    |                                                                                                    |                                                                                                    |
| ● 単司元<br>2610000, JAPAN<br>● 作向地<br>38116, UNITED :                                                                                                    | N                                                                                                    |                                                                                                    | 航空写真                                                                                                    |                                                                                                    |
| 合計数量<br>3個数                                                                                                    | 総件稿, 立方インチ<br>0.081 メートル <sup>3</sup>                                                                                                    | <sup>課金対象の重量</sup><br>90.00 キログラム                                                                                                    | 運送申告価額<br>JPY 0                                                                                                    | パッケージの詳細 ^                                                                                                    |
|                                                                                                    |                                                                                                    | 3パレ                                                                                                    | y ト∕スキッド, 30 x 30 >                                                                                                 | 30 センチメートル, 30 キログラ.                                                                                                    |
| <sup>11</sup><br>2024年8月19日月曜<br><sup>12</sup><br>FEDEX INTERNATION<br>PRIORITY                                                                                                    | <sup>総演日(現地時層)</sup><br>日 17:30 2024年8月20日火曜<br><sup>総演オプション</sup><br>VAL ドア・ツー・ドア(DT                                                                                                    | マネーバックギャラン<br>日 17:00 いいえ<br><sup>特別ONE-OFF価格**</sup><br>(はい)                                                                                                    | 'ティー制度◆                                                                                                    | JPY 79,896                                                                                                    |
| DIM除数 ⑦<br>5000                                                                                                    |                                                                                                    |                                                                                                    |                                                                                                    | 料金内訳~                                                                                                    |
|                                                                                                    |                                                                                                    |                                                                                                    |                                                                                                    |                                                                                                    |
| <ul> <li>有効期限Wednesday</li> <li>もう少し時間が必要</li> </ul>                                                                                                    | y August 14, 2024 16:29 JST (残り)<br>ですか?クリックして見積りオフ                                                                                                    | <sup>原料調告会</sup><br>フレイト<br>税取合計報報<br>税込会計額<br>時間48分です).<br>アーの期限をMonday August                                                                                                    | t 19, 2024 16:30 JSTま                                                                                               | 의 PY 1688<br>의 PY 4281<br>』PY 73894<br>』PY 73894<br>』PY 73894                                                                                                    |
| ● 有効期限Wednesday<br>もう少し時間が必要<br>キュは単常された育時は単に差づ<br>・ 物別ONE-OFF通路<br>■含まれた育時は難に差づ<br>・ 物別ONE-OFF通路<br>・ のまままた。フェデッ<br>抗空貨物運送状をす。                                                                                                    | (August 14, 2024 16:29 JST (残り0)<br>ですか? クリックして見積りオフ<br>きます。これには总統時キやオブションが高まれま<br>きた一覧しない場合は、fedex.comのフェデックス)<br>クスの標準計算法が使用されます。fedex.comでご<br>でにお持ちの場合は、以下に番                                                                                                    | 明年取得会<br>フレイト<br>マレイト<br>マレイト<br>マレイト<br>でのように、<br>たらい、<br>での期間をMonday August<br>にの、可能のないでの一般のの<br>にない、可能のないでののからの<br>にの、<br>でので、<br>のでのでのので、<br>のでのでのので、<br>のでので、<br>のでのでのでのでのので、<br>のでので、<br>のでのでのでので、<br>のでのでのので、<br>のでのでので、<br>のでのでので、<br>のでのでので、<br>のでのでので、<br>のでのでので、<br>のでのでので、<br>のでのでので、<br>のでのでので、<br>のでのでので、<br>のでのでので、<br>のでのでので、<br>のでのでので、<br>のでので、<br>のでのでので、<br>のでので、<br>のでのでので、<br>のでのでので、<br>のでのでので、<br>のでのでので、<br>のでのでので、<br>のでのでので、<br>のでのでので、<br>のでのでので、<br>のでのでのでので、<br>のでので、<br>のでのでのでので、<br>のでのでのでので、<br>のでのでので、<br>のでのでのでのでので、<br>のでのでのでので、<br>のでのでのでのでので、<br>のでのでのでのでのでのでのでので、<br>のでのでのでのでので、<br>のでのでのでのでのでのでのでので、<br>のでのでのでのでのでのでので、<br>のでのでのでのでのでのでのでのでのでのでので、<br>のでのでのでのでのでのでのでのでのでのでのでのでのでのでのでのでのでのでので                                                                                                    | 19,2024 16:30 JSTま<br>か.<br>ス連メリービス取りで明示的に戻<br>現券予算机が開始に適用されます。                                                     | コア 1628<br>コア 1628<br>コア 273 896<br>3PY 73 896<br>3PY 73 896<br>3PY 73 896<br>3PY 73 896<br>3PY 73 896<br>3PY 73 896<br>3PY 73 896<br>3PY 73 896<br>3PY 73 896<br>3PY 1528<br>3PY 1528<br>3PY 1 |
| <ul> <li>有効期限Wednesday</li> <li>もう少し時間が必要</li> <li>もう少し時間が必要</li> <li>もういし時間が必要</li> <li>・時別ONE OFF通路</li> <li>・時別ONE OFF通路</li> <li>・時別ONE OFF通路</li> <li>・時間(高レス市の時間)</li> <li>・市会工業の時間</li> <li>・市会工業の時間</li> <li>・市会工業の時間</li> </ul>                                                                                                    | / August 14, 2024 16:29 JST (残り0<br>ですか? クリックして見積りオフ<br>まます。これには記録時キやオブションが点まれま<br>m2一覧しない場合は、fedex.comのフェデックス)<br>200時年前第点が得用されます。fedex.comでさ<br>でにお持ちの場合は、以下に番                                                                                                    | 専邦政策<br>フレイト<br>秋田台田福岡を<br>限さた日福岡を<br>取る計画                                                                                                    | 19,2024 16:30 JSTま<br>か。<br>ス選派サービス取りで明示的に属<br>現4手取れが何物に適用されます。                                                     |                                                                                                    |
| <ul> <li>有効期限Wednesday</li> <li>もう少し時間が必要</li> <li>・</li></ul>                                                                                                    | (August 14, 2024 16:29 JST (残り0)<br>たですか? クリックして見積りオフ<br>きます。これには追捕キやオブションが点まれま<br>きた一覧しない場合は、604ccomで25 デックス)<br>つなの様料間加が使用されます。145accomで25<br>でにお持ちの場合は、以下に番<br>メールやご希望ですか? ①<br>1964年を扱み、現所し、同意します。また、Fed5aが                                                         | PRATING     TOPA     TOPA     T | <ol> <li>2024 16:30 JSTま</li> <li>た、</li> <li>ス違法リービス契約で明示的に第<br/>総分手面相が指称に適用されます。</li> <li>たいても増加しています。</li> </ol> |                                                                                                    |
| <ul> <li>有効期限Wednesday<br/>もう少し時間が必要<br/>(#425時間にはま)<br/>(#3000 OFF通路<br/>- 時間(#107年回時間)<br/>(第2000 OFF通路<br/>- 時間(#107年回時間)<br/>(第20時間)(第25年回時間)(第25年回時)(第25年回時間)(第25年回時間)(第25年回時間)(第25年回時</li></ul> | (August 14, 2024 16:29 JST (残りの<br>ますか? クリックして見積りオフ<br>まます。これには追想料素やオブションが温まれま<br>また。これには追想料素やオブションが温まれま<br>でにお持ちの場合は、以下に番<br>メールをご希望ですか?<br>除作を気み、専知、同意します。また、FedStが<br>たお持ちでないお客様で、航空<br>omのログインIDとパスワード3<br>、すべての見積りを表示するオ                                           |                                                                                                    | 19,2024 16:30 JSTま<br>***<br>、<br>ス連該サービス類的で時所的に再<br>用されます。<br>***<br>***<br>第一日の場合は、「航空<br>***<br>***              |                                                                                                    |
| <ul> <li>有効期限Wednesday</li> <li>もう少し時間が必要</li> <li>edux取除条件が測用されます</li> <li>feは取得された消費が増加します</li> <li>*         物ののでする         小な空貨物運送状をす         前空貨物運送状をま、         このの時間に取りる時間のであるお子         前空貨物運送状をま、         リックして、fedex.c         ま:ログインすると         ご不明な点が     </li> </ul>                                                                                                    | (August 14, 2024 16:29 JST (残りの)<br>まます。これには急部時キャオブションが高まれま<br>きます。これには急部時キャオブションが高まれま<br>た。更しない場合は、fodex.comのフラエデックス)<br>スクロ商時料剤が見れてます。他なcom に容<br>でにお持ちの場合は、以下に番<br>メールをご希望ですか? ③<br>除得を読み、増減し、同思します。また、FedEが<br>たお持ちでないお客様で、航空<br>のののログインIDとパスワードス<br>、すべての見積りを表示するオ |                                                                                                    | 19,2024 16:30 JSTま<br>た。<br>ス選携サービス取得で開発的に定<br>のいても思想しています。<br>新日田型<br>望の場合は、「航空<br>たささい。<br>。                      |                                                                                                    |

#### ▶ 手順 B-11

このまま航空貨物運送状 を作成するには[航空貨 物運送状を作成する]を クリック。

#### 💡 ヒント

これ以降、出荷元、仕向 地や出荷内容の変更は再 度見積りが必要です。 Section 7 / B. 特別オファー内で航空貨物運送状を作成 > 見積もり内容の確認

# B. 特別オファー内で航空貨物運送状を作成(見積もり内容の確認)

| お客様                                                                                                    | ▶ 手順 B-12                                                                                                    |
|----------------------------------------------------------------------------------------------------|----------------------------------------------------------------------------------------------------|
|                                                                                                    | 見積り内容の再確                                                                                                    |
| JAPAN 正何可也 UNITED STATES 江回屯<br><sup>現長も0</sup> 奪号 1239924                                                                                                    | 内容に間違いがた                                                                                                    |
| 世界元<br>2510000_JAPAN     地図 航空写真                                                                                                    |                                                                                                    |
| Train<br>38116, UNITED STATES                                                                                                    | このまま進む場合<br>(*予約]をクリック                                                                                                    |
| 6対音単 80年時、0カインチ 耳奈対策の単単 東東中市通路<br>3 個数 0.081 メートル <sup>3</sup> 90.00 キログラム JPY 0                                                                                                   | パッケージの課題。                                                                                                    |
| 電用日(回送時間)         Alge (回送時間)         マネーバックギャランティー編集・           2024年8月19日月曜日1730         2024年8月20日火曜日1700         いいえ                                                           | JPY 79.896                                                                                                    |
| 創造サービス<br>転送オプション  日回のNE-0FF最低**<br>FEDEX INTERNATIONAL ドア・ソー・ドア (DTD) (よい)<br>FINICRITY                                                                                           | <b>?</b> ヒント                                                                                                    |
| amite te ⊕<br>5000                                                                                                    | ■ 料金は、お見積り                                                                                                    |
| ● 有効期限Wednesday August 14, 2024 17:06 JST (残りの時間17分です).<br>もう少し時間が必要ですか?クリックして見積りオファーの期限をMonday August 19, 2024 16:30 JSTま"                                                        | こを見ていた。     このでは、     こので、     こので、 |
| Fadex投始条件が通知されます<br>料金は現代された月間時期に基づきます。これには追加料金やオプションが含まれますが、現代およびその他校会は含まれません。                                                                                                    |                                                                                                    |
| ** 特別ONE-OF#通信<br>13時点ではた時時間通び実際の消費と一般しない場合は、feder.comのフェデックス正規運送発音、または然当するフェデックス運送サービス契約で相応時に直<br>2.1支援連載の時間には、フェデックスの簡単計算法が使用でれます。feder.comで発気されている原目認識会中でその他の特別指導争取取り使用に運用されます。 | ≝อกเร⊎ลที่สิทสิทธานะร.                                                                                                    |
| *今すぐ予約'をクリックして、容量を確認して、航空貨物の予約をします。                                                                                                    |                                                                                                    |
| 今すぐ予約                                                                                                    |                                                                                                    |
|                                                                                                    |                                                                                                    |
| 上記の運送料金についてのご質問は、お電話、またはメールprodesk@fedex.comにておお                                                                                                    | い合わせください。航空貨<br>さい。                                                                                                    |
| が進込れた成年にの困りの時は、とうらからりれていきと利用くた                                                                                                    |                                                                                                    |

Γ

Section 7 / B. 特別オファー内で航空貨物運送状を作成 > 出荷元と仕向地の入力

# B. 特別オファー内で航空貨物運送状を作成(出荷元と仕向地の入力)

|                                                                                              |                                              |   |   |                                                                           |                              | 抗空貨物運送状情報                                                                                                    |
|----------------------------------------------------------------------------------------------|----------------------------------------------|---|---|---------------------------------------------------------------------------|------------------------------|----------------------------------------------------------------------------------------------------|
| J //R D-13                                                                                   | ▶ 手∥                                         |   |   |                                                                           |                              | 荷元                                                                                                    |
| 元情報を入力しま                                                                                     | 出荷元情                                         |   |   | 田                                                                         | 詳細                           |                                                                                                    |
|                                                                                              |                                              |   |   |                                                                           |                              | 会社名<br>Enderal Express Japan C. K                                                                                                    |
|                                                                                              |                                              |   |   |                                                                           |                              | tegeral Express Japan G.K.<br>住所1*                                                                                                    |
|                                                                                              |                                              |   |   |                                                                           |                              | 2-6-1 Nakase                                                                                                    |
|                                                                                              |                                              |   |   |                                                                           | /est                         | World Business Garden Malibu                                                                                                    |
| ヒント                                                                                          | ₹ E                                          |   |   | 市区町村<br>CHIBA-SHI MIHAMA-KU                                               | #<br>C                       | 鄭便爾琴<br>2610000                                                                                                    |
| のみで記入してく                                                                                     | 英語のみ                                         |   |   |                                                                           |                              | IAPAN                                                                                                    |
| 0                                                                                            |                                              | 0 |   |                                                                           |                              | 荷送人の税金ID番号                                                                                                    |
| 名にキーワードを<br>るとアドレス帳の                                                                         | 会<br>社名<br>に<br>力<br>す<br>る<br>と             |   |   |                                                                           |                              | <b>奇通知 🕐</b>                                                                                                    |
| 取得できます。                                                                                      | 報を取得                                         |   | ~ | 言語の選択                                                                     |                              | Eメール (任意)                                                                                                    |
|                                                                                              |                                              |   |   |                                                                           | 次へ                           |                                                                                                    |
|                                                                                              |                                              |   |   |                                                                           | <u>次</u> へ                   | 向地                                                                                                    |
| 手順 B-14                                                                                      | ▶ 手川                                         |   |   | 5らですか?                                                                    | 次へ<br>仕向地はどちら                | 向地                                                                                                    |
| <mark>手順 B-14</mark><br>地情報を入力しま                                                             | ▶ <b>手</b> 川<br>仕向地情                         |   |   | 5らですか?<br><sup>通路先電話書や</sup><br>1234568901                                | 次へ<br>仕向地はどちら                | i向地<br><sup>國当者名+</sup><br>Ywy Yay                                                                                                    |
| <mark>手順 B-14</mark><br>地情報を入力しま                                                             | ▶ <b>手</b> 川<br>仕向地情                         |   |   | 5らですか?<br><sup>達氏気電話員号・</sup><br>1234568901                               | 次へ<br>仕向地はどちら                | i向地<br>超当者名*<br>Xxx Yyy<br>会社名                                                                                                    |
| <b>手順 B-14</b><br>地情報を入力しま                                                                   | ▶ <b>手</b> 川<br>仕向地情                         |   |   | 5らですか?<br>遠路気電器員号・<br>1234568901                                          | 次へ<br>仕向地はどちら<br>:           | 向地<br><sup>圓当着名+</sup><br>Xxx Yyy<br>会社名<br>ABC co<br>母母(1)                                                                                                    |
| <b>手順 B-14</b><br>地情報を入力しま                                                                   | ▶ <b>手</b> 川<br>仕向地情                         |   |   | 55ですか?<br><sup>達読先電話曲号・</sup><br>1234568901                               | 次へ<br>仕向地はどちら<br>:           | 向地<br><sup>超過者&amp;*</sup><br>Xxx Yyy<br><b>会社&amp;</b><br>ABC co<br>律师1*<br>123 123 ABC                                                                                                    |
| <mark>手順 B-14</mark><br>地情報を入力しま                                                             | ▶ <b>手</b> 川<br>仕向地情                         |   |   | 5らですか?<br>連続常電話番号・<br>1234568901                                          | 次へ<br>仕向地はどちら                | 向地<br><sup>2011年24 -</sup><br>Xxx Yyy<br>全社名<br>ABC co<br>4 <sup>2</sup> 府1 <sup>-</sup><br>123 123 ABC                                                                                                    |
| <b>手順 B-14</b><br>地情報を入力しま<br><b>ヒント</b>                                                     | ▶ 手川<br>仕向地情<br><b>※</b> ヒ                   |   |   | 5らですか?<br>達勝先電話着号・<br>1234568901<br>市区間村<br>MEMPHIS                       | 次へ<br>仕向地はどちら                | 向地<br>副当者名*<br>Xxx Yyy<br>会社名<br>ABC co<br>全所1*<br>123 123 ABC<br><b>住所2</b><br>影響響考<br>38116                                                                                                    |
| <b>手順 B-14</b><br>地情報を入力しま<br><b>ヒント</b><br>のみで記入してく                                         | ▶ 手川<br>仕向地情<br>楽 E<br>英語のみ<br>さい。           |   |   | 5.5ですか?<br>2.34568901<br>市区司村<br>MEMPHIS                                  | 次へ<br>仕向地はどちら<br>・<br>・      | 向地<br>超当者&*<br>Xxx Yyy<br>会社&<br>ABC co<br>住所2<br>を優勝等<br>38116<br>UNITED STATES                                                                                                    |
| <b>手順 B-14</b><br>地情報を入力しま<br><b>ヒント</b><br>のみで記入してく<br>。<br>名にキーワードを                        | ▶ 手川<br>仕向地情<br>※ ヒ<br>英語のみ<br>さい。<br>今社名1   | • |   | 5らですか?                                                                    | 仕向地はどちら                      | 向地<br><sup>223444</sup><br>Xxx Yyy<br>ABC co<br>4月12<br>123 123 ABC<br>住所2<br>は前2<br>38116<br>38116<br>38116<br>38116<br>38116<br>38116<br>38116                                                                                                   |
| <b>手順 B-14</b><br>地情報を入力しま<br><b>ヒント</b><br>のみで記入してく<br>。<br>名にキーワードを<br>るとアドレス帳の<br>取得できます。 | ▶ 手川<br>仕向地情<br>※ ヒ<br>英さい。<br>会力報を取り        | 0 |   | 55ですか?<br>234568901<br>市区町村<br>MEMPHIS                                    | 次へ<br>仕向地はどちら<br>・           | ههه<br>ههه<br>کرید ۲۷۶۷<br>هاه<br>کرید ۲۷۶۷<br>هاک<br>که<br>که<br>که<br>که<br>که<br>که<br>که<br>که<br>که<br>ک                                                                                                    |
| <b>手順 B-14</b><br>地情報を入力しま<br><b>ヒント</b><br>のみで記入してく<br>。<br>名にキーワードを<br>るとアドレス帳の<br>取得できます。 | ▶ 手川<br>仕向地情<br>※ ヒ<br>英語のみ<br>さい。<br>会力するな報 |   |   | 5らですか?<br>連続常電話番号・<br>1234568901<br>市民町村<br>MEMPHIS                       | 仕向地はどちら                      | 応助<br>単単巻名・<br>Xxx Yyy<br>会社名<br>ABC co<br>単所1・<br>123 123 ABC<br>住所2<br>住所2<br>は、<br>の<br>の<br>に<br>の<br>の<br>に<br>の<br>の<br>に<br>の<br>の<br>の<br>の<br>の<br>の<br>の<br>の<br>の<br>に<br>の<br>の<br>の<br>の<br>の<br>の<br>の<br>の<br>の<br>の<br>の<br>の<br>の |
|                                                                                              | ▶<br>仕向:<br>英語<br>さい,                        |   |   | 5らですか?<br><sup>連勝先電話曲寺・</sup><br>1234568901<br><sup>東政町村</sup><br>MEMPHIS | 次へ<br>仕向地はどちら<br>!<br>!<br>! | للم الله<br>العام 24.<br>Xox Yyy<br>42.6<br>ABC co<br>4                                                                                                    |

できます。

通関手続き | FedEx 日本

Section 7 / B. 特別オファー内で航空貨物運送状を作成 > 品目情報

# B. 特別オファー内で航空貨物運送状を作成(品目情報)

| 品目情報 ヘルブ                           | 何を出荷し | しますか?                |           | ▶ 手順 B-15                    |
|------------------------------------|-------|----------------------|-----------|------------------------------|
| <sup>貨物の目約・</sup><br>有償            |       |                      | ~         | 品目の情報を入力します。                 |
|                                    |       |                      | $\otimes$ |                              |
| 保存済み品目(任臣)                         |       |                      | 0         |                              |
| 関島/島目の詳細(黄語で記入)。<br>Aircraft parts |       |                      | 0         |                              |
| 바요티중국<br>80730                     |       |                      | 0         | 💡 ヒント                        |
| 器造圖/地域◆<br>JAPAN                   |       |                      | 0         | 「合計」を選択すると、1                 |
| 82 <b>88 *</b>                     |       | <sup>⊯位</sup> *<br>個 | ~         | 個ずつでなく総重量と税<br>関申告価額を入力するこ   |
| 合計 🔵 製品/品目あたり                      |       |                      |           | ともできます。                      |
| 章章•<br>90                          | キログラム | 税関申告価額*<br>100000    | JPY       | 製品/品目の詳細は貨物                  |
| 税関申告毎額の通貨<br>日本円 (JPY)             |       |                      | ~         | つ正確に記載する必要が<br>あります。         |
| 新規品目として保存                          |       |                      |           | 休리ㅁㅁ포ㅁ(॥ㅇㄱ ।»)               |
| 追,加                                |       |                      |           | 統計品日番亏(HSコート)<br>を入力いただく事で通関 |
|                                    | 次     | ^                    |           | の時間削減につながりま<br>す。            |
|                                    |       |                      |           |                              |
|                                    |       |                      |           | 通関に関する情報は下記                  |

Section 7 / B. 特別オファー内で航空貨物運送状を作成 > 通関書類

# B. 特別オファー内で航空貨物運送状を作成(通関書類)

| 通営書類<br>戦闘王純キを行うに(† 20時の連邦化み更です。                                                                                                  | ▶ 手順 B-16                                                |
|----------------------------------------------------------------------------------------------------|----------------------------------------------------------|
| CODE MARCE 11 JCLAL 資料の目前加切合業です。     CoDE MARCE 2015 JCLAL 資料の目前加切合業です。     いいいえ、自分で作成します         ・ ・ ・ ・ ・ ・ ・ ・ ・ ・ ・ ・ ・ ・ ・   | オプションを選択して<br>「通関書類」を作成しま<br>す。                          |
| <ul> <li>&gt; エテックス電子取引言類のサービスをご利用になりますが?()</li> <li>● はい、インボイスを印刷せずアップロードします(推奨)</li> <li>● いいえ、インボイスを印刷してパッケージに貼付します</li> </ul> | 必要に応じて通関書類を<br>アップロードします。                                |
| インボイスをアップロードする                                                                                                    |                                                          |
| アップロード No File Chosen                                                                                                    |                                                          |
| インボイスは税関から提出が義務付けられています。                                                                                                    | 💡 ヒント                                                    |
| 追加書類<br>+ 追加書類を添付する<br>次へ                                                                                                    | 既に作成済、または出荷<br>までに作成される場合は<br>「いいえ、自分で作成し<br>ます」を選択ください。 |
|                                                                                                    | 航空貨物運送状と一緒に                                              |
| 通図書類<br>税関手続きを行うには、貨物の書類が必要です。                                                                                                    | 作成される場合は「コ<br>マーシャル・インボイス<br>の作成についてフェデッ                 |
| この意識をどのように最美しますか?<br>コマーシャル・インボイスの作成についてフェデックスのサポートを希望します                                                                         | ます」を選択ください。                                              |
| フェデックス電子取引書類のサービスをご利用になりますか? ⑦                                                                                                    |                                                          |
| ○ はい、インホイスを印刷せずアッフロートします(推奨)                                                                                                    |                                                          |
| ● いいえ、インホイスを印刷してパッジーンに通行します                                                                                                    |                                                          |
| インボイスの詳細                                                                                                    | 💡 ヒント                                                    |
| レターヘッド(オブション) 更新                                                                                                    | 通関書類のアップロード<br>が無い場合、マニュアル<br>書類取扱手数料が請求さ<br>れます。        |
|                                                                                                    | ご出荷の際は通関書類の<br>アップロードをお勧めい<br>たします。                      |
| 羽名 (オブション)<br>+ 署名のアップロード                                                                                                    |                                                          |
| <sup>育員換引条件</sup> (オブション)<br>運送人渡し                                                                                                |                                                          |
| 追加のインボイス情報 1 (オプション)                                                                                                    |                                                          |
| 追加のインボイス情報 2 (オプション)                                                                                                    |                                                          |
| <u>次へ</u>                                                                                                    |                                                          |

Section 7 / B. 特別オファー内で航空貨物運送状を作成 > 請求オプション、出荷書類

### B. 特別オファー内で航空貨物運送状を作成(請求オプション)

| 請求の詳細<br>関税、その他の税金および手数料③ |   | ▶ 手順 B-17                  |
|---------------------------|---|----------------------------|
| ₩##<br>荷受人                | ~ | 関税、その他の税金およ<br>び毛数料の詰求先を入力 |
| フェデックス・アカウント・ナンバー         |   | します。                       |
| 参照(オプション)                 | Ø |                            |
| 発注書醫号 (任意)                |   |                            |
| 請求吉曇号 (任意)                |   |                            |
| 部門醫号(任意)                  |   |                            |
| 次へ                        |   |                            |

# B. 特別オファー内で航空貨物運送状を作成(出荷書類)

| 出荷害類<br>✓ 出荷ラベル (PDF) のコピーをEメールで送信する                                 | ▶ 手順 B-18                                                           |
|----------------------------------------------------------------------|---------------------------------------------------------------------|
| Eメールアドレス<br>xxx000xxx000@fedex.com                                   | 出荷書類の印刷方法を選<br>択します。                                                |
| ラベル印刷:<br><ul> <li> レーザー/インクジェットブリンタ </li> <li> サーマルブリンタ </li> </ul> | (推奨)<br>メール設定すると手続き<br>完了後、出荷書類がメー<br>ル送信されます。<br>(22ページ参照)         |
|                                                                      |                                                                     |
|                                                                      | 💡 ヒント                                                               |
|                                                                      | fedex.comから出力する<br>場合、作成した当日のみ<br>可能です。<br>作成翌日以降は出力する<br>ことができません。 |

Section 7 / B. 特別オファー内で航空貨物運送状を作成 > 出荷の確認

### B. 特別オファー内で航空貨物運送状を作成(出荷の確認)

|                                                                                                    |         | ▶ 手順 B-19                        |
|----------------------------------------------------------------------------------------------------|---------|----------------------------------|
| 出荷元                                                                                                    | 562 MK  |                                  |
| Federal Express Japan G.K.<br>2-6-1 Nakase<br>World Business Garden Malibu West<br>2610000, CHIBA-SHI MIHAMA-KU, JAPAN<br>荷送人の税金id兩号 : NA |         | 内容を確認します。<br>(推奨)<br>確認Eメールを設定する |
| 仕向地                                                                                                    | 56集     | と手続きが完了後、確認 メールが送信されます。          |
| ABC co Xxx Yyy<br>123 123 ABC 1234568901<br>38116, MEMPHIS, UNITED STATES<br>荷受人の納税者番号 : NA                                               |         | (22ページ参照)                        |
| 品目情報                                                                                                    | 52.00   | 変更する場合は、編集か<br>らお進みください。         |
| 石價<br>Aircraft parts (880730), 3 佩, 90 キログラム, JPY100,000<br>総重璧: 90.00 キログラム<br>総税関申告価額: 100000.00 JPY                                    |         |                                  |
| 通阅青频                                                                                                    | 363.986 |                                  |
| 私のインボイス                                                                                                    |         |                                  |
| コンパコスの演画: 印刷してパッシーンにありします                                                                                                    |         |                                  |
| 調求の詳細                                                                                                    | 編集      |                                  |
| 関税、その他の税金および手数料<br>請求先:マイ・アカウント                                                                                                    |         |                                  |
| 出荷青類                                                                                                    | 51.98   |                                  |
| Eメールアドレス:xxx000xxx000@fedex.com<br>印刷オプション : レーザー/インクジェットプリンタ                                                                             |         |                                  |
| 確認モメール                                                                                                    |         |                                  |
| ✓ この貨物に関する確認のEメールをご希望ですか? ⑦                                                                                                    |         |                                  |
| Eメールアドレス<br>xxx000xxx000@fedex.com                                                                                                    |         |                                  |
| 次へ                                                                                                    |         |                                  |
|                                                                                                    |         |                                  |

| 私は <u>現的</u> に記載される契約条件を読み、増解し、回意します。また、FedEdが私の個人特解をどのように利用するかについても増解しています。利用規約と <u>セキュリティとプライパシー</u> をご確認くださ     し、 |  |
|----------------------------------------------------------------------------------------------------|--|
| 出荷の確認                                                                                                    |  |
|                                                                                                    |  |

#### ▶ 手順 B-20

諸条件を確認し同意した 上でチェックボックスに チェックを入れて[出荷 の確認]をクリック。

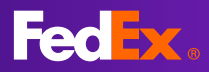

Section 7 / B. 適用手続き完了、書類の印刷と集荷の手配

### B. 適用手続き完了、書類の印刷と集荷の手配

| <ul> <li></li></ul>                                                                                                    |
|----------------------------------------------------------------------------------------------------|
| 2 <u>年2</u><br>2 <u>年2</u><br>2 <u>年2</u><br>2 <u>年2</u><br>3 図数<br>2 <u>年2</u><br>2 <u>年2</u><br>2 <u>年2</u><br>3 図数<br>1 <u>1 1 1 1 1 1 1 1 1 1 1 1 1 1 1 1 1 1 </u>                                                                                                    |
| <ul> <li>         ・         ・         ・</li></ul>                                                                                                    |
| b 密藤<br>APPAN 出荷地 UNITED STATES 仕向地<br>Ret Dig 1 260596                                                                                                    |
| JAPAN 出荷地 UNITED STATES 仕向地<br>(Fabric 123 japan japan, CHBA-9H MH 4MA-KU, 26 1000, JAPA)       出荷書類の印刷は [住所<br>ラベル] をクリック。         ************************************                                                                                                    |
| ・ 部標         ・ 123 JUPU J2, MEMPHE, SB116, INITED STATES         ・ ・・・・・・・・・・・・・・・・・・・・・・・・・・・                                                                                                    |
| ・         ・         ・                                                                                                    |
| attalia E44.07/2チ はまりまの意味 パッケージの詳細。<br>3個数 0.081メートル <sup>3</sup> 90.00キログラム JPY 0                                                                                                    |
|                                                                                                    |
| 本市日(現物時)     私菜日(現物時)     マネーバッグギャランティー制度*     料金       2024年8月19日月曜日17:30     2024年8月20日火曜日17:00     いいえ     JPY 79,896       熱学博加速はなる中     製造サービス     製造オンション                                                                                                    |
| 123412341234<br>123412341234<br>123412341234<br>123412341234<br>123412341234<br>PRIORITY<br>PRIORITY<br>DIMER ◎                                                                                                    |
| はい SUUD<br>M≜内駅・<br>FuelsWH#U/Z#MOTULKI                                                                                                    |
| 料会は接触された理解が展開しますます。これには追加料金やオプションが含まれますが、現在あよびその色限会に含まれません。                                                                                                    |
| ** MID/NG-OFF#M8 1.Phicat2.phim/#Bが実際の時間と- 能しない場合は、fedes.comのフェデックス正規連接性、または超当を3-エデックス超近サービス取得で電気がに用きたはす。 2. Tate#ep/#BU/Lind 2. フェデックスの標準研想な投稿されている部は期合わての他が時間の研究的比例相互相合れている評論が現得されている評論が現得されます。                                                                                                    |
|                                                                                                    |
| <sup>≧類の印刷</sup>                                                                                                    |
| 印刷した出荷ラベルすべてをパウチに入れ、バーコードがはっきりと見えるよう貨物に貼り付けます。                                                                                                    |
|                                                                                                    |
| 書類の観覧ができない場合は、ご利用のブラウザがボップアップの表示を許可しているかご確認ください<br>・ ・ ・ ・ ・ ・ ・ ・ ・ ・ ・ ・ ・ ・ ・ ・ ・ ・                                                                                                     |
| ** 特別ONE-OFF価格<br>1 由告された貨物情報が実際の貨物と一致しない場合は、fedex.comのフェデックス正規運送料金、または該当するフェデックス運                                                                                                    |
| せっていたので、「ないないない」になったので、「ないないない」ではないないで、「ないないない」」、「ないないない」、「ないないない」、「ないないない」、「ないないない」、「ないないない」、「ないないない」、「ないないない」、「ないないない」、「ないないない」、「ないないない」、「ないないない」、「ないないない」、「ないないない」、「ないないない」、「ないないない」、「ないないない」、「ないないない」、「ないないない」、「ないないない」、「ないないない」、「ないないない」、「ないないない」、「ないないない」、「ないないない」、「ないないない」、「ないないない」、「ないないない」、「ないないないないないないないないないないないないないないないないないないない |
|                                                                                                    |

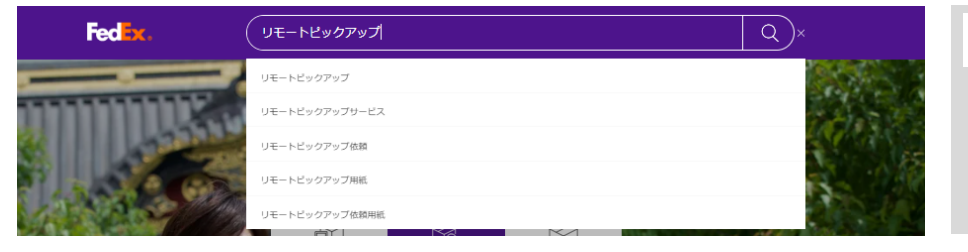

### 💡 ヒント

リモート・ピックアッ プ・サービスは、 FedEx Webサイトより検索くだ さい。 Section 7 / B. 確認メール、出荷書類

# B. 確認メール、出荷書類

|                                                                                                    | 💡 ヒント                            |
|----------------------------------------------------------------------------------------------------|----------------------------------|
| FedEx <fedex@message.fedex.com></fedex@message.fedex.com>                                                                                                    | ▶ 手順 B-19 にて、メー                  |
| <ol> <li>このメッセージの表示に問題がある場合は、ここをクリックして Web ブラウザーで表示してください。</li> </ol>                                                                                                    | ル登録された場合、確認                      |
| 料金が確定しました。次は集荷の子约をしましょう。」画像が表示されませんか? <u>Web ページとして表示</u>                                                                                                    | メールが返信されます。                      |
| Fedex.                                                                                                    | ※<br>弊社に提供した情報のす<br>ベエキたは一部が不正確/ |
| 送り状番号のご連絡を承りました                                                                                                    | 不十分である場合、見積<br>もり料金の正確性に影響       |
|                                                                                                    | が出ます。                            |
| これより集直をご予約いたおけます。                                                                                                    |                                  |
|                                                                                                    |                                  |
| 集荷を予約                                                                                                    |                                  |
| あなたの FedEx チーム                                                                                                    |                                  |
|                                                                                                    |                                  |
| FedEx Shipping Documents                                                                                                    | 6 H 2 h                          |
| PedEx Shipping Documents <donotreply@fedex.com> <t< td=""><td></td></t<></donotreply@fedex.com>                                                                                                    |                                  |
| 27 KB PDF V                                                                                                    | ▶ 手順 B-18 にて、メー<br>ル登録された場合、出荷   |
| 5g メッセージを日本語に翻訳する 翻訳しない: 英語 翻訳に関する設定                                                                                                    | 書類のメールが送信され<br>ます                |
| Attached are your shipping label(s) and/or shipping document(s) in PDF format. Please print your documents and drop off your labeled package at a FedEx location OR request a FedEx pickup if you do not have one scheduled. If you have any questions, please go to <u>www.fedex.com</u> and click on the Support link for information on how to contact us. | 6 7 0                            |
| Thank you for shipping with FedEx!  If you do not have Adobe Reader to view PDF files, it is available free of charge for download at                                                                                                    |                                  |
| http://www.fedex.com/adobepdf.html.                                                                                                    |                                  |
| document commodities. You must submit one signed original and two copies.                                                                                                    |                                  |
| Please do not respond to this message. This email was sent from an unattended mailbox.                                                                                                    |                                  |
|                                                                                                    |                                  |
|                                                                                                    |                                  |
|                                                                                                    |                                  |

これで 特別オファー内で航空貨物運送状を作成 の手続きは終了です。

Information – 特別オファーの保存(見積り期限延長)

### 特別オファーの保存(見積り期限延長)

|                                                                                                    |                                                                                                    |                                                                                     |                                                       |                                                                                                    | ▶ 手順 ①                                                         |
|----------------------------------------------------------------------------------------------------|----------------------------------------------------------------------------------------------------|-------------------------------------------------------------------------------------|-------------------------------------------------------|----------------------------------------------------------------------------------------------------|----------------------------------------------------------------|
| お客様                                                                                                    |                                                                                                    |                                                                                     |                                                       |                                                                                                    |                                                                |
| JAPAN 出荷地<br><sub>見積もり番号 12638229</sub>                                                                                                    | UNITED STATES (                                                                                            | 仕向地                                                                                 |                                                       |                                                                                                    | 見積りの有効期限を<br>するには、「見積りる<br>存」をクリックして                           |
| <ul> <li>世海元<br/>2610000, JAPAN</li> <li>中印版<br/>38116, UNITED STATES</li> </ul>                                                                                                    |                                                                                                    |                                                                                     |                                                       | 77 C<br>777 C<br>777 | さい。<br>※<br>この手続きを行った <sup>4</sup><br>新しく設定された有刻<br>限内に航空貨物運送料 |
| <sup>合計数量</sup><br>3個数                                                                                                    | 総件稿, 立方インチ 課金<br>0.081 メートル3 90.                                                                           | <sup>対象の重呈</sup><br>00 キログラム                                                        | 運送申告価額<br>JPY 0                                       | パッケージの詳細 ^                                                                                                    | ちの豆球 (子順 A-11)<br>または航空貨物運送<br>作成 (手順 B-11) のす                 |
|                                                                                                    |                                                                                                    | 3パレ                                                                                 | ット/スキッド, 30 x 30 :                                    | 30 センチメートル,30 キログラム                                                                                                    | が必要です。                                                         |
| <sup>集荷目(現地時間)</sup><br>2024年8月19日月曜日 17:3                                                                                                    |                                                                                                    | マネーバックギャラ<br>:00 しいしいえ                                                              | ンティー制度*                                               | <sup>™</sup><br>JPY 79.896                                                                                                    |                                                                |
| 配達サービス<br>FEDEX INTERNATIONAL<br>PRIORITY                                                                                                    | <sup>配送オプション</sup><br>ドア・ツー・ドア(DTD)                                                                        | 特別ONE-OFF価格*<br>(よし)                                                                |                                                       |                                                                                                    |                                                                |
| DIM除数 ⑦<br>5000                                                                                                    |                                                                                                    |                                                                                     |                                                       | 料金内訳へ                                                                                                    | ? ヒント                                                          |
|                                                                                                    |                                                                                                    | 燃料割増金<br>フレイト                                                                       |                                                       | JPY 16,986<br>JPY 62,910                                                                                                    |                                                                |
|                                                                                                    |                                                                                                    | 稅政合計額                                                                               |                                                       | JPY 79,896<br>JPY 79,896                                                                                                    | 見積りの有効期限は                                                      |
| 1日本の研究に行うのとしていた。<br>料金は提供された時物詳細に基づきます。<br>(**特別ONE-OFF通路<br>1.申告された貨物情報が実際の貨物と一致し、<br>2. 寸法重量の判断には、フェデックスの標準<br>合うつく起き物(環路)送りたち、オープリーキ                                                                                                    | れには追加料金やオブションが含まれますが、!<br>ない場合は、fedex.comのフェデックス正規運送<br>は野点が使用されます。fedex.comで設定され<br>はたっ、!見へ.(ユーい)、て、「来日ン  | 関税およびその他税金は含まれま<br>「料金、または核当するフェデック<br>こいる燃料割増金やその他の特別<br>→ → 」 ブノ だ → 」 )          | せん。<br>ッス運送サービス契約で明示的に開<br>収扱手数料が貨物に適用されます。           | 意されている料金が適用されます。                                                                                                    |                                                                |
| 加工貝彻連込れたりてにの                                                                                                    | はらの場合は、以下に留らて                                                                                              | VIDC/Lev.                                                                           |                                                       |                                                                                                    |                                                                |
| 航空貨物運送状番号*                                                                                                    |                                                                                                    |                                                                                     |                                                       |                                                                                                    |                                                                |
| 航空貨物運送状動号。 この貨物に関する標語のEメールをC 品の貨物に関する標語のEメールをC 品は思想)に記載される契約条件を括い、                                                                                                    | 「用屋ですか? ①<br>)、現新し、同思します。また、FedEd/%Lの供」                                                                    | ↓情報をどのように利用するかに<br>山 茶 へ 花 53                                                       | ついても準頼しています。 <u>利用総</u>                               | と <u>ロキュリティとブライバン―</u> をご確認くださ                                                                                                    |                                                                |
| 航空貨物運送状費号*   この特徴に買する場路のEメールをな   転ご買物運送状をまだお持   リックして、fedex.comの   注:ログインすると、すべ                                                                                                    | (和家ですか? ⑦<br>5、明報し、同思します、また、FedSchRuote<br>ちでないお客様で、航空貨物<br>コグインIDとパスワードを入<br>ズの見積りを表示するオプシ<br>航空          | A情報をどのように判明するかに<br>出荷の確認<br>重送状の作成をご希<br>りし、ログインして・<br>ヨンも表示されます<br>貨物強送状を作成す<br>る  | ついても博知しています。 <u>到田田田</u><br>「望の場合は、「航空<br>ください。<br>。  | <sup>3と<u>はキョリティとブライバレー</u>&amp;ご場面くださ<br/>貨物運送状を作成」ボタンをク</sup>                                                                                                    |                                                                |
| 航空貨物運送状産号* この時に同する単純のEメールを: 比UEDECERETESEMENTESE 航空貨物運送状をまだお掲<br>リックして、fedex.comのJ 注:ログインすると、すべ 24:10/17/2016と、すべ 4845094代が期点れます 8445094代が期点れます。この                                                                                                    | (和家ですか? ⑦<br>み、明和し、同思します、また、PeddyRuod、<br>ちでないお客様で、航空貨物<br>コグインIDとパスワードを入<br>ての見積りを表示するオプシ<br>航空           | A病B&とこのように判明するかに<br>出荷の確認<br>運送状の作成をご希<br>りし、ログインして・<br>ヨンも表示されます<br>資物運送状を作成す<br>る | ついても明知しています。 <u>期日回回</u><br>1望の場合は、「航空<br>ください。<br>。  | <sup>12<u>世キュリティとプライバン</u>をご確認くださ<br/>貨物<u>運送</u>状を作成」ボタンをク</sup>                                                                                                    | ▶ 手順 ②                                                         |
| 航空貨物運送状育号*           この時に回する場面のEメールや:           この時に回する場面のEメールや:           した回りに見高されるE対外条件を話           航空貨物運送状をまだお材           リックして、fedex.comの           注:ログインすると、すべ           1000E.ormの           1100E.ormの           1100E.ormの           1100E.ormの           1100E.ormの           1100E.ormの           1100E.ormの           1100E.ormの           1100E.ormの           1100E.ormの           1100E.ormの           1100E.ormの | (希望ですか? ⑦ み、現所に、同門します、また、Feddor®uorell ちでないお客様で、航空貨物<br>コグインIDとパスワードを入び<br>ての見積りを表示するオプシ 航空 第223 第223 第223 | A備服をどのように利用するかに<br>出荷の確認<br>運送状の作成をご希<br>りし、ログインして・<br>ョンも表示されます<br>資物施送状を作成す<br>る  | Durcも時期しています。 <u>期1988</u><br>望の場合は、「航空<br>ください。<br>。 | 2012年3115725754702—8ご第三くださ<br>貨物運送状を作成」ボタンをク                                                                                                    | ▶ <b>手順②</b><br>新山い友効期限を延ま                                     |

Information – 特別オファーの保存(見積り期限延長)

### 特別オファーの保存(見積り期限延長)

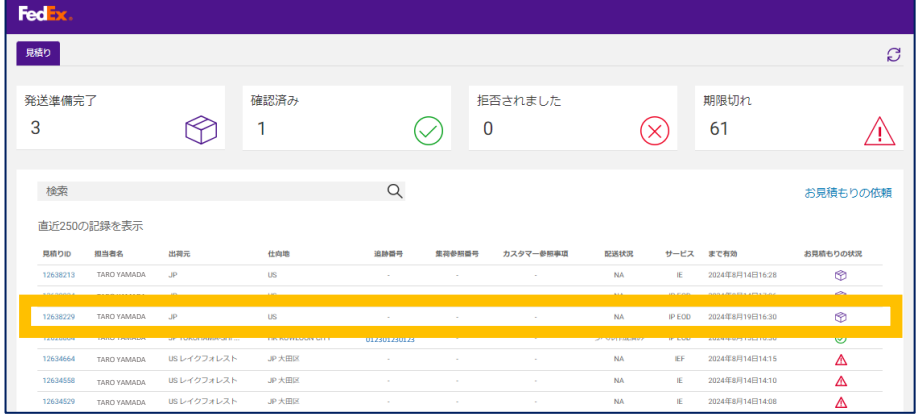

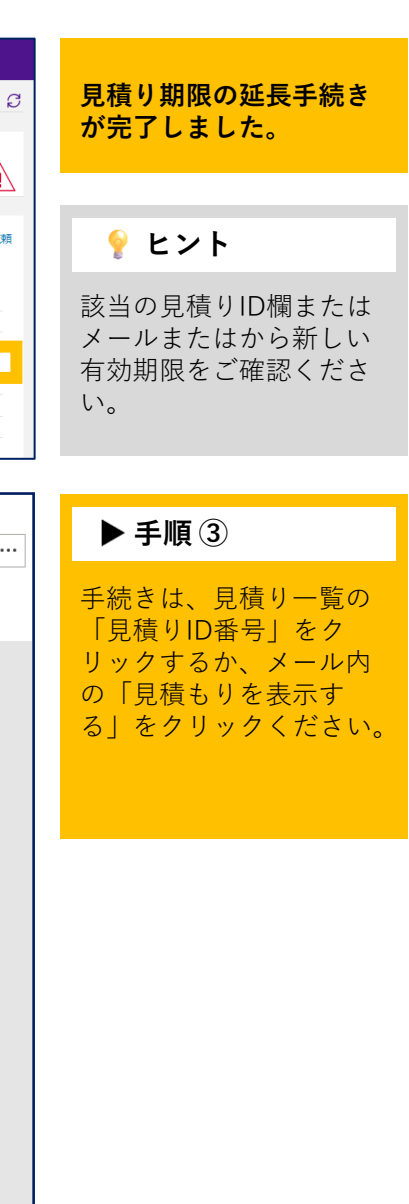

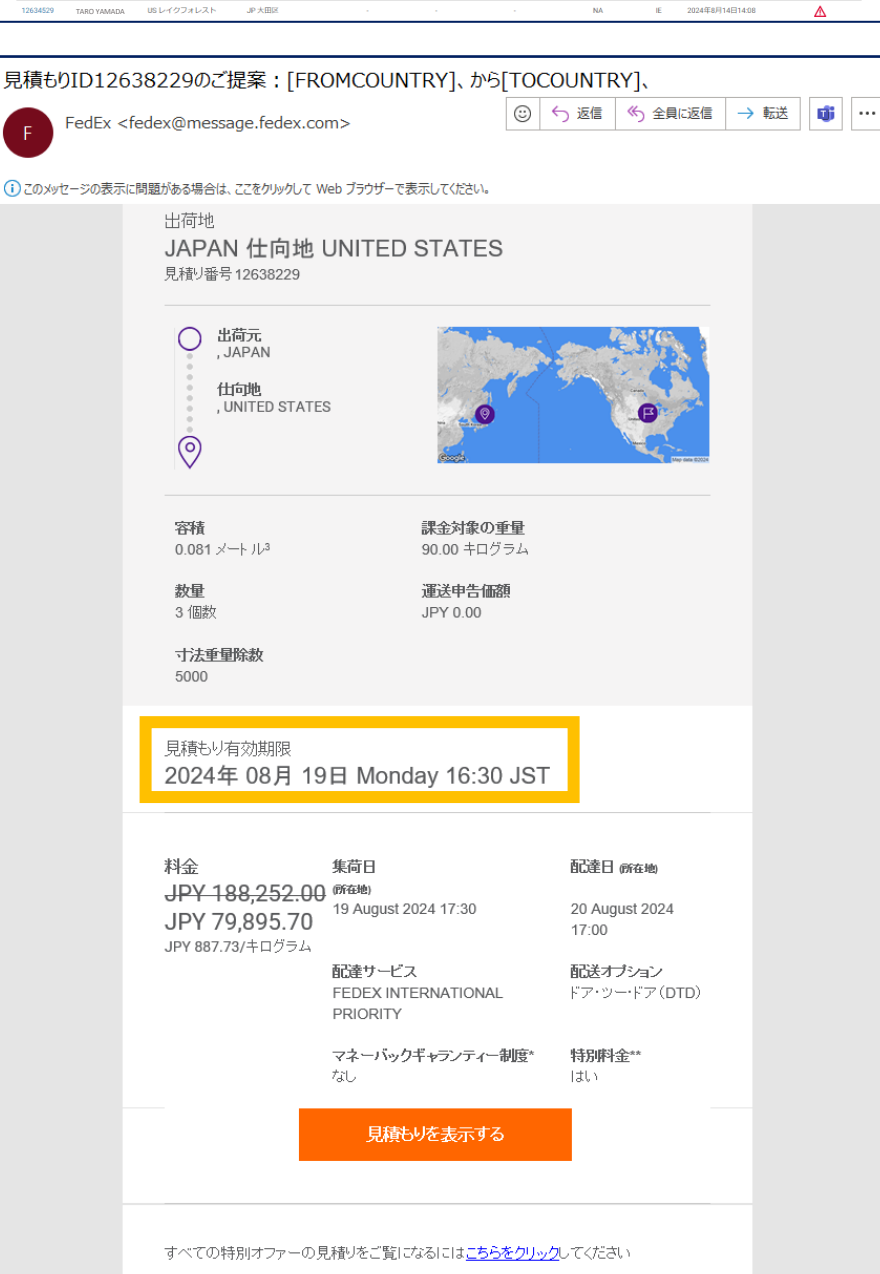

Information – 特別オファーの保存(見積り期限延長)

### 特別オファーの保存(見積り期限延長)

|                                                                                                    |                                                                                                    | <u> </u>                                                                                                    |                                                      |
|----------------------------------------------------------------------------------------------------|----------------------------------------------------------------------------------------------------|----------------------------------------------------------------------------------------------------|------------------------------------------------------|
| お客様                                                                                                    |                                                                                                    |                                                                                                    |                                                      |
| JAPAN 出荷<br><sub>見積もり番号 12638229</sub>                                                                                                    | 地 UNITED STATES                                                                                                    | 仕向地                                                                                                    |                                                      |
| Q 出現元<br>2610000, JAPAN<br>♥ 代向地<br>38116, UNITED STA                                                                                                    | TES                                                                                                    | 地図 航空写真                                                                                                    |                                                      |
| ≌≕数量<br>3 <b>個数</b>                                                                                                    | 総株績, 立方インチ 課約<br>0.081メートル <sup>3</sup> 90                                                                                                    | a対象の患髪 漢送甲吉備額<br>).00 キログラム JPY 0                                                                                                    | パッケージの詳細 ^                                           |
|                                                                                                    |                                                                                                    | 3 パレット/スキッド, 30 x 30                                                                                                    | ) x 30 センチメートル, 30 キログラム                             |
| <sup>肖日(現地時間)</sup><br>024年8月19日月曜日<br><sup>達サービス</sup><br>EDEX INTERNATIONAL<br>RIORITY                                                                                                    | <ul> <li> <ul> <li></li></ul></li></ul>                                                                                                    | マネーバックギャランティー制度*<br>しいしえ<br>特別のNE-OFF値稿**<br>(よい)                                                                                                    | JPY 79,896                                           |
| M除数 ⑦<br>000                                                                                                    |                                                                                                    |                                                                                                    | 料金内訳~                                                |
|                                                                                                    |                                                                                                    | 燃料調査会<br>フレイト<br>税均会計額税金<br>税込合計額                                                                                                    | JPY 16,986<br>JPY 62,910<br>JPY 79,896<br>JPY 79,896 |
|                                                                                                    |                                                                                                    |                                                                                                    |                                                      |
| ● 有効期限Monday                                                                                                    | August 19, 2024 16:30 JST                                                                                                    |                                                                                                    |                                                      |
| ● 有効期限Monday<br>FadcaR9条件が適用されます<br>料金は使用された時間知識にお<br>1の向これに診断用面が実際の<br>2.可注意量の可能には、フェ3                                                                                                    | August 19, 2024 16:30 JST<br>ま<br>まうまます。これには追加時令やオブシャンが含まれますが、<br>消物やトー覧したい単合は、federcomのフェデックス互振調<br>デックスの標準計算点が反用されます。federcomでなまさす                 | 、開税加よびその他衆奈は含まれません。<br>「開税加よびその他衆奈は含まれません。<br>「「「「「「「」」」」」」」」」」」」」」」」」」」」」」」」」」」」」」                                                                               | れている料金が原用されます。                                       |
| <ul> <li>有効期限Monday</li> <li>Fedsative#1/2周中用のTut</li> <li>Fedsative#1/2周中用のTut</li> <li>Fedsative#1/2周中用のTut</li> <li>***850006-07486</li> <li>10月のコントの時間の「変更</li> <li>************************************</li></ul>                                                                                                    | August 19, 2024 16:30 JST<br>ままます。これには追加時後やオブシャンが含まれますが、<br>消動と一致しない場合は、fedex.comのフェデックスと思惑<br>デックスの標準計算点が変更ってます。fedex.comで放って<br>すってにお持ちの場合は、以下に番号す | 、原税先よびその他教会は急まれません。<br>総務会 または処当するフェアックス運送サービス取りて相当的に知恵さ<br>たいこの経知部会やその他の特別の許多部分が特徴に高端されます。<br>を入力してください。                                                         | れている利力が周期されます。                                       |
| <ul> <li> <b>有効期限</b>人のday<br/>日本は支持後年付が周囲されて<br/>日本は支持後年に支持管理場には<br/>日本は支持後年に支持管理場には<br/>日本は支持後年に支持管理場に<br/>日本は支持後年に支持管理場<br/>日本は支持後年に支持管理場<br/>日本は支持を行             日本は支持後年に支持を受<br/>日本は支持後年に支持を受<br/>日本は支持後年に支持を受<br/>日本は支持を行             日本は支持を行             日本は支援             日本は支援             日本は支援</li></ul> | August 19, 2024 16:30 JST<br>すきます。これには急気時令やオブシッシが含まれますが<br>の用売と一覧にない場合に、 federeomのフェデックス原用<br>すってにお持ちの場合は、 以下に番号イ<br>気的時代を読み、専家し、同意します。また、FederがNuor | ・ 期税あよびその税税会は急まれません。<br>株料会、または約3キネランデックス通びトレス入約12回気のに回覧の<br>たている意用料開金やその色の利用品券発用が用から適用されます。<br>を入力してください。<br>組入構築をさのように料用するかについても増料しています。 <u>料用品料とす</u><br>出荷の確認 | れている料金が適用でれます。<br>                                   |

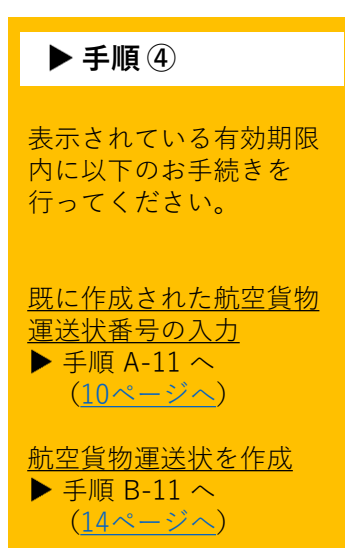

Information – 見積り一覧のご案内

# 見積り一覧へのアクセス

#### 1. 見積り詳細ページから

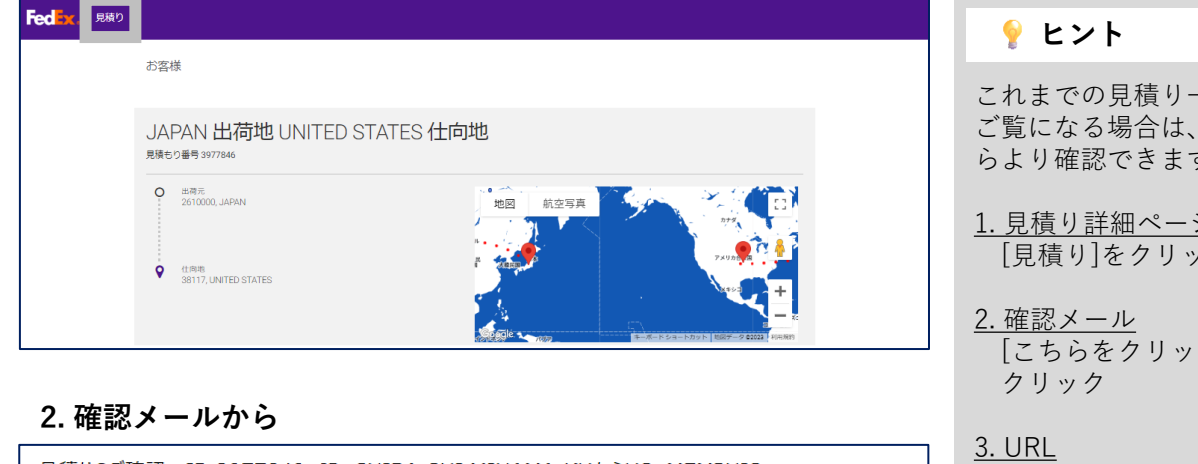

#### 見積りのご確認: ID 3977849、JP、CHIBA-SHI MIHAMA-KUからUS、MEMPHISへ ✓ 返信 ≪ 全員に返信 → 転送 … FedEx <fedex@message.fedex.com> FedEx 宛先 () このメッセージの表示に問題がある場合は、ここをクリックして Web ブラウザーで表示してください。 フェデックス・アカウント・ナンバー1: \*\*\*\*\*0000 集荷日 料金 配達日 所在地 (所在地) 12 June 2023 17:30 13 June 2023 16:30 JPY 52,786.80 JPY 586.52/キログラム マネーバックギャランティー 配達サービス 制度\* FEDEX INTERNATIONAL なし PRIORITY 航空貨物運送状 (Air Waybill) 123412341234 特別料金\*\* はい すべての特別オファーの見積りをご覧になる。 ま<u>こちらをクリック</u>し ください <sup>1</sup>セキュリティ上の理由により 9桁の FedEx Express アカウント・ナンバーの下 4桁のみを印刷しています。

これまでの見積り一覧を ご覧になる場合は、こち らより確認できます。

1. 見積り詳細ページ [見積り]をクリック

[こちらをクリック]を

直接アクセスはこちら から

#### 3. URLから

https://qp.emea.fedex.com/qp/dashboard

Information – 見積り一覧のご案内

# 見積り一覧のご案内

| Fed           | Ex.                    |       |              |         |                  |              |      |         |           |           |        |                 |           |
|---------------|------------------------|-------|--------------|---------|------------------|--------------|------|---------|-----------|-----------|--------|-----------------|-----------|
| 見積り           |                        |       |              |         |                  |              |      |         |           |           |        |                 | S         |
| <sup>発送</sup> | 準備完                    | 7     | $\bigcirc$   | 確認<br>3 | 済み               | $\oslash$    | )    | 拒否<br>0 | されました     | $\otimes$ | )      | 期限切れ<br>56      | $\wedge$  |
| 4             | 検索<br>近60の             | 記録を表示 |              |         |                  | Q            |      |         |           |           |        |                 | お見積もりの依頼  |
| 見             | <u>使</u> 0000)<br>積りID | 担当者名  | 出荷元          |         | 仕向地              | 追跡番号         | 集荷参照 | 斷号      | カスタマー参照事項 | 配送状況      | サービス   | まで有効            | お見積もりの状況  |
| 13            | 8045660                | FEDEX | AT           |         | JP               |              |      |         |           | NA        | IPF    | 2024年8月31日13:39 | \$        |
| 12            | 2685960                | FEDEX | JP CHIBA-SHI | MIH     | US MEMPHIS       | 123412341234 |      |         |           | ラベル作成済み   | IP EOD | 2024年8月16日10:35 | $\oslash$ |
| 12            | 2091288                | FEDEX | JP           |         | HK Lantau Island | 012301230123 |      |         |           | ラベル作成済み   | IE     | 2024年7月25日16:30 | $\oslash$ |
| 12            | 2016444                | FEDEX | JP           |         | HK Lantau Island | 111122223333 |      |         |           | ラベル作成済み   | IE     | 2024年7月23日16:30 | $\oslash$ |
| 12            | 2824905                | FEDEX | JP           |         | CN Guang Zhou Sh | -            | -    |         |           | NA        | IE     | 2024年8月22日17:01 | ▲         |

|--|

見積り一覧では、これま での見積り情報を確認す ることが出来ます。

主な項目については、 下記をご参照ください。

| 見積りID    | 担当者名      | 出荷元              | 仕向地            | 追跡番号                     | 集荷参照番号                   | カスタマー参照事項                       | 配送状況           | サービス   | まで有効            | お見積もりの状況   |
|----------|-----------|------------------|----------------|--------------------------|--------------------------|---------------------------------|----------------|--------|-----------------|------------|
| 13045660 | FEDEX     | AT               | JP             | -                        |                          |                                 | NA             | IPF    | 2024年8月31日13:39 | Ŷ          |
| 12685960 | FEDEX     | JP CHIBA-SHI MIH | US MEMPHIS     | 123412341234             |                          |                                 | ラベル作成済み        | IP EOD | 2024年8月16日10:35 | $\bigcirc$ |
|          |           |                  |                |                          |                          |                                 |                |        |                 |            |
| 見積り      | DID       | 貝積りID番号を         | クリックす          | スと目積                     | り詳細す                     | を確認でき                           | ‡ <del>-</del> |        |                 |            |
| 13045    | 5660      | 見積り詳細は下          | 記状況によ          | り画面が                     | 異なりま                     | ます。                             | 5 7 0          |        |                 |            |
| 12000    |           |                  |                |                          |                          |                                 |                |        |                 |            |
|          |           | 見積りのみ(           | 期限延長な          | $(1)$ $\cdots$           | $\frac{8^{-1}}{25^{-1}}$ | <u>ジ</u> 参照<br>ジ <del>发</del> 昭 |                |        |                 |            |
|          |           | 航空貨物運送           | 新阪延支の<br>状番号を登 | り) …<br>録済 …             | <u>25ペー</u><br>11ペー      | <u>- シ</u> 参照<br>- ジ参照          |                |        |                 |            |
|          |           | 見積りから航           | 空貨物運送          | 状を作成                     | 済 …                      | <u>21ページ</u>                    | 参照             |        |                 |            |
|          |           |                  |                |                          |                          |                                 |                |        |                 |            |
|          | _         |                  |                |                          |                          |                                 |                |        |                 |            |
| 追跡       | 番号        | 見積りIDに登録         | された航空          | 貨物運送                     | 状番号/                     | が表示される                          | ます。            |        |                 |            |
| 123412   | 341234    | 航空貨物運送状          | 番号をクリ<br>ていない場 | ックする<br>ヘゖ烝母             | と追跡して                    | ■面に遷移し<br>ヽませ/                  | します。           |        |                 |            |
|          |           | なわ、衣小され          | しいない物          | 口は豆球                     | C11 ( 1                  | いよせん。                           |                |        |                 |            |
|          |           |                  |                |                          |                          |                                 |                |        |                 |            |
| まで有効     |           | 目秸UDデとの          | 右効期限が          | 表示され                     | ています                     | +                               |                |        |                 |            |
| 2024年8月  | 31日13:39  | 航空貨物運送状          | 番号の登録          | <sub>私</sub> 小され<br>、航空貨 | 物運送物                     | ,。<br>犬の作成が泳                    | 斉んでい           | ない場    | 合は表示さ           |            |
| 2024年8月  | 101110.35 | れた期限までに          | お手続きく          | ださい。                     |                          |                                 |                |        |                 |            |
|          |           |                  |                |                          |                          |                                 |                |        |                 |            |
|          |           |                  |                |                          |                          |                                 |                |        |                 |            |